# **D-Link**<sup>®</sup>

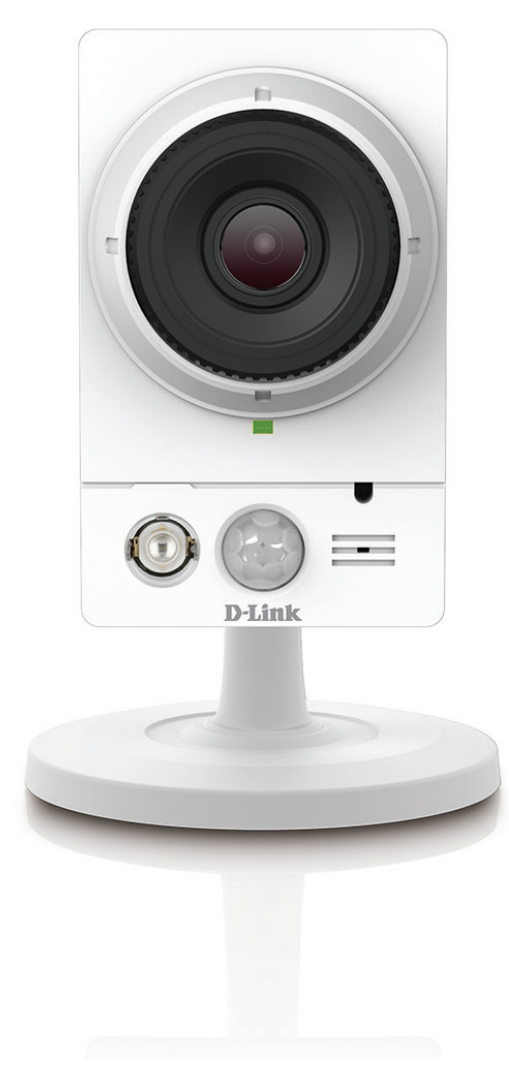

Benutzerhandbuch

# Full HD PoE Day/Night Network Camera

DCS-2210L

# Vorwort

D-Link behält sich das Recht vor, diese Veröffentlichung jederzeit nach Bedarf zu überarbeiten und inhaltliche Änderungen daran vorzunehmen, ohne jegliche Verpflichtung, Personen oder Organisationen von solchen Überarbeitungen oder Änderungen in Kenntnis zu setzen. Informationen in diesem Dokument sind möglicherweise im Zuge der Entwicklung und Anpassung unserer Dienste und Websites überholt und damit nicht mehr relevant. Die neuesten Informationen finden Sie auf der Website www.mydlink.com.

# Überarbeitungen des Handbuchs

| Überarbeitung | Datum             | Beschreibung                               |
|---------------|-------------------|--------------------------------------------|
| 1.0           | 21. Oktober, 2014 | Überarbeitung A1 mit Firmware-Version 1.00 |

# Marken

D-Link und das D-Link Logo sind Marken oder eingetragene Marken der D-Link Corporation oder ihrer Tochtergesellschaften in den Vereinigten Staaten von Amerika und/oder in anderen Ländern. Alle anderen in diesem Handbuch erwähnten Unternehmens- oder Produktnamen sind Marken oder eingetragene Marken ihrer jeweiligen Unternehmen.

Copyright © 2014 by D-Link Corporation, Inc.

Alle Rechte vorbehalten. Ohne vorherige ausdrückliche schriftliche Erlaubnis von D-Link Corporation darf die vorliegende Publikation weder als Ganzes noch auszugsweise vervielfältigt werden.

# Inhaltsverzeichnis

| Produktübersicht4                        |
|------------------------------------------|
| Packungsinhalt4                          |
| Systemanforderungen5                     |
| Einführung6                              |
| Funktionen und Leistungsmerkmale         |
| Hardware-Überblick8                      |
| Ansicht von vorn8                        |
| Rückansicht9                             |
| Seitenansicht10                          |
| Installation11                           |
| Konfigurationsfreie Einrichtung11        |
| Assistent für die Einrichtung der Kamera |
| Windows-Benutzer14                       |
| Mac-Benutzer15                           |
| Manuelle Hardware-Installation17         |
| Montage der Kamera18                     |
| mydlink19                                |
| Konfiguration20                          |
| Die Konfigurationsschnittstelle          |
| Live Video21                             |
| Setup23                                  |
| Der Setup-Assistent23                    |
| Netzwerkeinrichtung29                    |
| Dynamischer DNS (DDNS)32                 |

| Bildeinrichtung33                         |
|-------------------------------------------|
| Audio und Video35                         |
| Voreinstellung37                          |
| Bewegungserkennung                        |
| Uhrzeit und Datum40                       |
| Ereigniseinrichtung41                     |
| SD-Karte50                                |
| Erweitert51                               |
| Digitale Eingabe/Ausgabe51                |
| ICR und IR:52                             |
| HTTPS53                                   |
| Zugriffsliste54                           |
| SNMP55                                    |
| Verwaltung und Wartung56                  |
| Admin                                     |
| System                                    |
| Firmware-Upgrade58                        |
| Status                                    |
| Geräteinfo59                              |
| Protokolle60                              |
| Hilfe61                                   |
| Spezifikationen: Digitaler Ein-/Ausgang62 |
| Technische Daten63                        |
| Erklärungen zur Sicherheit66              |

# Produktübersicht Packungsinhalt

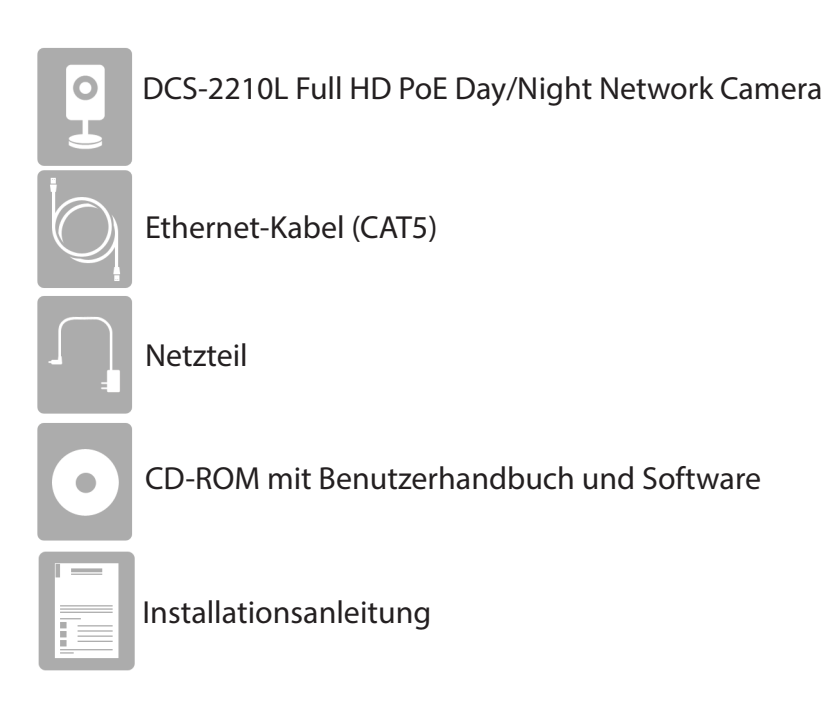

Sollte einer der oben aufgeführten Artikel fehlen, wenden Sie sich bitte an Ihren Fachhändler.

Hinweis: Die Verwendung eines Netzteils mit einer anderen Spannung als in dem zum Lieferumfang gehörenden Netzteil führt zu Schäden. In diesem Falle erlischt der Garantieanspruch für dieses Produkt.

# Systemanforderungen

| Hardware-Anforderungen                                            | <ul> <li>Eine (1) microSD-Speicherkarte (optional) zur<br/>Aufzeichnung auf den integrierten Speicher. SDHC<br/>Class 6 oder höher wird empfohlen.</li> </ul>                                                                                                    |
|-------------------------------------------------------------------|----------------------------------------------------------------------------------------------------|
| Netzwerkanforderungen                                             | <ul> <li>Ein Ethernet-basiertes Kabel- oder DSL-Modem</li> <li>IEEE 802.11n/g Wireless Clients</li> <li>10/100 Ethernet</li> <li>Breitbandzugang zum Internet</li> </ul>                                                                                                    |
| Anforderungen<br>des webbasierten<br>Konfigurationshilfsprogramms | <ul> <li>Computer mit: <ul> <li>Microsoft Windows<sup>*</sup> XP/Vista/7/8, Linux basiertem Betriebssystem oder Mac mit OS X 10.6 oder höher</li> <li>einem installierten Ethernet-Adapter</li> </ul> </li> <li>Browser-Anforderungen: <ul> <li>Internet Explorer 7.0 oder höher</li> <li>Firefox 12 oder höher</li> <li>Safari 6.0 oder höher (mit Java - installiert und aktiviert)</li> <li>Chrome 20 oder höher</li> </ul> </li> <li>Windows<sup>*</sup> Benutzer: Vergewissern Sie sich, dass die neueste Java-Version installiert ist. Die neueste Version zum Herunterladen finden Sie hier: www.java.com.</li> </ul> |

# Einführung

Herzlichen Glückwunsch zum Kauf Ihrer DCS-2210L Full HD PoE Day/Night Network Camera. Mit dem Erwerb der DCS-2210L steht Ihnen eine vielseitige Überwachungslösung für kleine Büros oder für Ihr Zuhause zur Verfügung. Dank des 2 Megapixel Progressive Scan (Vollbildverfahren) CMOS-Sensors und einer 1920 x 1080 Auflösung (Full HD) sind Sie in der Lage, Details wie nie zuvor zu erfassen – besonders wichtig für die Gesichtserkennung. Ein integrierter IR-Sperrfilter (IR-Cut-Filter) und Infrarot-LED gewährleisten, dass Ihnen nichts entgeht, egal wie hell oder dunkel die jeweilige Umgebung auch ist. Eine große Unterstützung und Erleichterung ist PoE (Power over Ethernet), d. h., Sie müssen sich bei der Einrichtung Ihrer Kamera vor Ort keine Sorgen über die Verfügbarkeit von Stromanschlüssen machen.

Anders als eine Standard-Webcam bildet die DCS-2210L ein komplettes System mit einem eingebauten Hauptprozessor und einem Webserver, das Videobilder mit hoher Qualität zu Sicherheits- und Überwachungszwecken überträgt. Die DCS-2210L kann mittels Fernzugriff über Ihr lokales Netz von jedem PC aus oder über das Internet mithilfe eines Webbrowsers gesteuert werden. Bestandteil des Produkts ist außerdem die D-ViewCam<sup>™</sup> Software von D-Link, die Ihnen die Verwaltung und Handhabung mehrerer Netzwerkkameras mithilfe von Funktionen zur Fernüberwachung, Zeitplan- und Aufnahmeoptionen sowie Bewegungserkennungs- und Benachrichtigungsfunktionen bietet und so alle Anforderungen an eine komplette, kosteneffektive Sicherheitslösung für das eigene Heim erfüllt.

# Funktionen und Leistungsmerkmale

#### **Full HD-Auflösung**

Die DCS-2210L Full HD PoE Day/Night Network Camera ist mit einem 2 MP Progressive Scan CMOS-Sensor ausgestattet, der eine Auflösung in Full HD (1920 x 1080 Pixel) bietet. So werden für den Videostream mehr Details und eine größere Bildfläche als bei einer analogen CCTV-Kamera erfasst und in sicherheitskritischen Anwendungen wird die Identifizierung Krimineller um einiges leichter.

#### Der Einfachheit halber - Power over Ethernet (PoE)

Ihre DCS-2210L unterstützt 802.3af Power over Ethernet (PoE). So haben Sie die Möglichkeit, Ihre Kamera über ein Ethernet-Kabel mit Strom zu versorgen. Dank dieser Funktion müssen Sie sich bei der Einrichtung Ihrer Kamera vor Ort keine Sorgen mehr über die Verfügbarkeit von Stromanschlüssen machen.

#### IR LED für Tag- und Nachtfunktionalität

Der integrierte IR-Sperrfilter und die Infrarot-LED bieten Ihnen die Möglichkeit nächtlicher Anzeigen und Aufnahmen in dunklen Umgebungen in einem Abstand von bis zu 5 Metern.

#### Digitaler Eingang (DE) und Ausgang (DA) zum Anschluss externer Geräte

Abgerundet wird das Bild der vielseitigen und flexiblen DCS-2210L noch dadurch, dass Sie an ihren DE/DA-Port zur Integration einer Überwachungslösung einen Alarm oder bestimmte auslösende Funktionen anschließen können.

#### Fernüberwachungsprogramm

Das Programm D-ViewCam<sup>™</sup> fügt der DCS-2210L erweiterte Funktionen hinzu und ermöglicht Administratoren von einem entfernten Standort aus über Intranet oder Internet die Konfiguration und den Zugriff auf die DCS-2210L. Zu den weiteren Funktionen zählen Bildüberwachung, Speichern von Bildern auf einer Festplatte, Anzeige von bis zu 32 Kameras auf einem Bildschirm sowie Momentaufnahmen.

#### **Mikrofon und Lautsprecher intregriert**

Ihre DCS-2210L deckt nicht nur alle visuellen Komponenten ab, sondern kann auch über ein eingebautes Mikrofon und einen Lautsprecher Sprach- und Audiosignale problemlos über die 2-Wege-Audio-Funktion übertragen.

#### mydlink-Support

Machen Sie sich die Möglichkeiten zunutze, die Ihnen die Cloud bietet, indem Sie Ihre DCS-2210L der Liste mit Geräten hinzufügen, die über das kostenlose mydlink-Internetportal verwaltet werden können.

#### Webbasierte Konfiguration

Mit einem Standard-Webbrowser können Administratoren die DCS-2210L direkt von der eigenen Webseite über ein Intranet oder das Internet konfigurieren und verwalten. Dies bedeutet, dass Sie von jedem Standort in der Welt jederzeit Zugriff auf Ihre DCS-2210L haben.

#### Breite Anwendungspalette

Mit den heutigen Hochgeschwindigkeits-Internetdiensten bietet die DCS-2210L eine ideale Lösung zur Bereitstellung von Live-Videobildern über das Intranet und Internet für die Fernüberwachung. Die DCS-2210L ermöglicht den Fernzugriff mit einem Webbrowser zur Betrachtung von live Bildern und der Administrator kann die DCS-2210L jederzeit und von überall in der Welt aus verwalten und steuern.

# Hardware-Überblick

## Ansicht von vorn

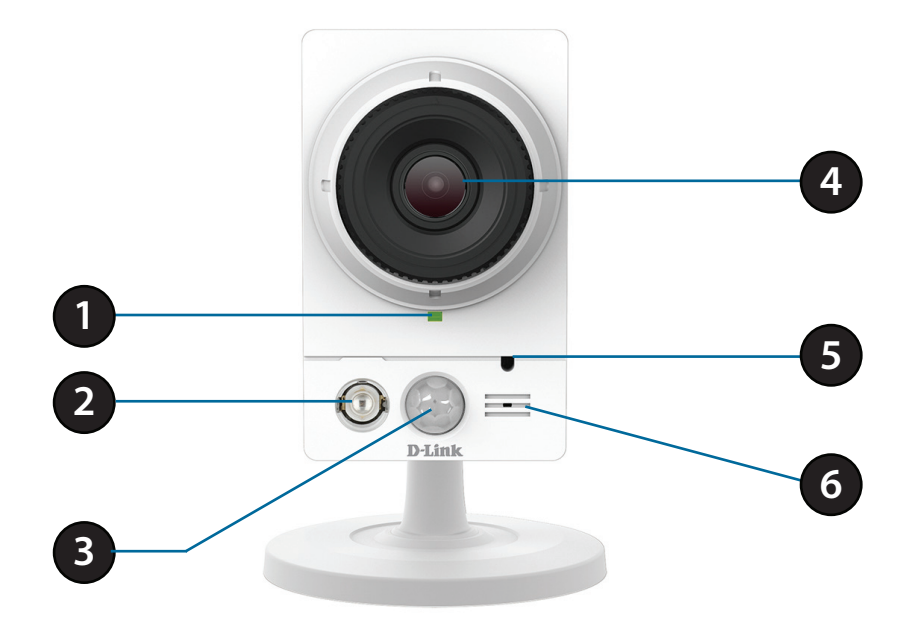

| 1 | Status-LED     | Zeigt den aktuellen Status der Kamera                                                                                                    |
|---|----------------|----------------------------------------------------------------------------------------------------|
| 2 | Infrarot-LED   | Zur Ausleuchtung des Sichtfeldes der Kamera bei Nacht                                                                                                    |
| 3 | PIR-Sensor     | Passiv-Infrarot-Sensor zur Bewegungserkennung                                                                                                    |
| 4 | Kameraobjektiv | Nimmt Videobilder der Umgebung auf                                                                                                    |
| 5 | Lichtsensor    | Hilft der Kamera beim Wechsel zwischen Tag- und Nachtmodi. Im Nachtmodus<br>wird die IR-LED aktiviert und es erfolgt ein Wechsel zum ICR-Filter (IR-Cut-<br>Removable Filter). |
| 6 | Mikrofon       | Nimmt Audio-Signale der Umgebung auf                                                                                                    |

## Rückansicht

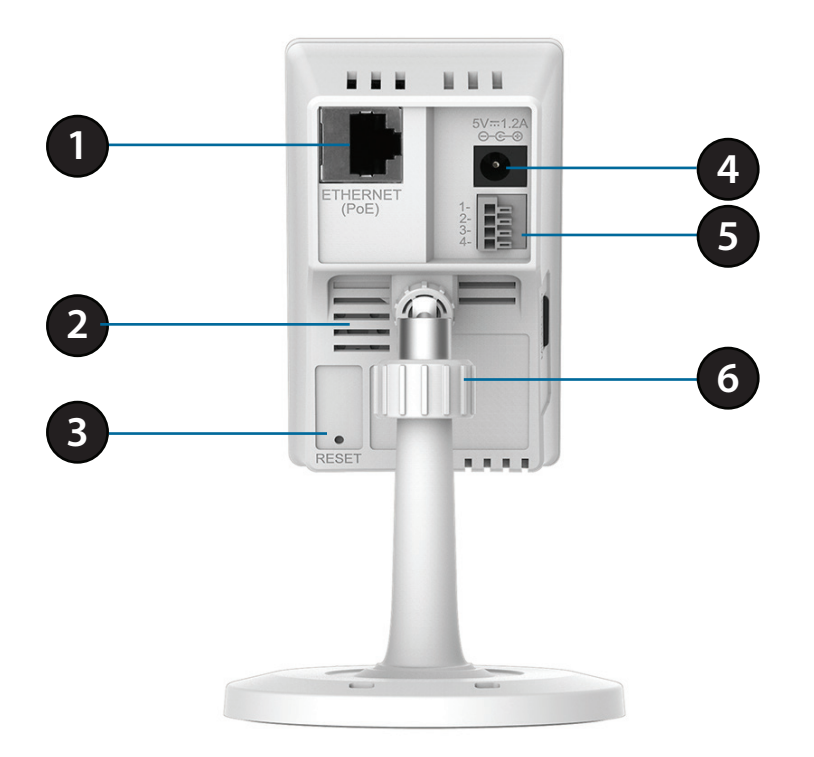

| 1 | Ethernet-Port                                    | RJ45-Verbindungsstecker für Ethernet                                                              |
|---|--------------------------------------------------|---------------------------------------------------------------------------------------------------|
| 2 | Lautsprecher                                     | Audioausgabe                                                                                      |
| 3 | Rücksetzknopf (Reset)                            | Drücken und halten Sie diese Taste 10 Sekunden lang, um die<br>Kameraeinstellungen zurückzusetzen |
| 4 | Stromanschluss                                   | Für den Anschluss an das Netzteil (5 V Gleichstrom)                                               |
| 5 | Steckverbinder für digitalen<br>Ein- und Ausgang | E/A-Anschlüsse für externe Geräte                                                                 |
| 6 | Anpassungsring                                   | Durch Festziehen oder Lösen des Anpassungsrings kann die Position der<br>Kamera justiert werden   |

## Seitenansicht

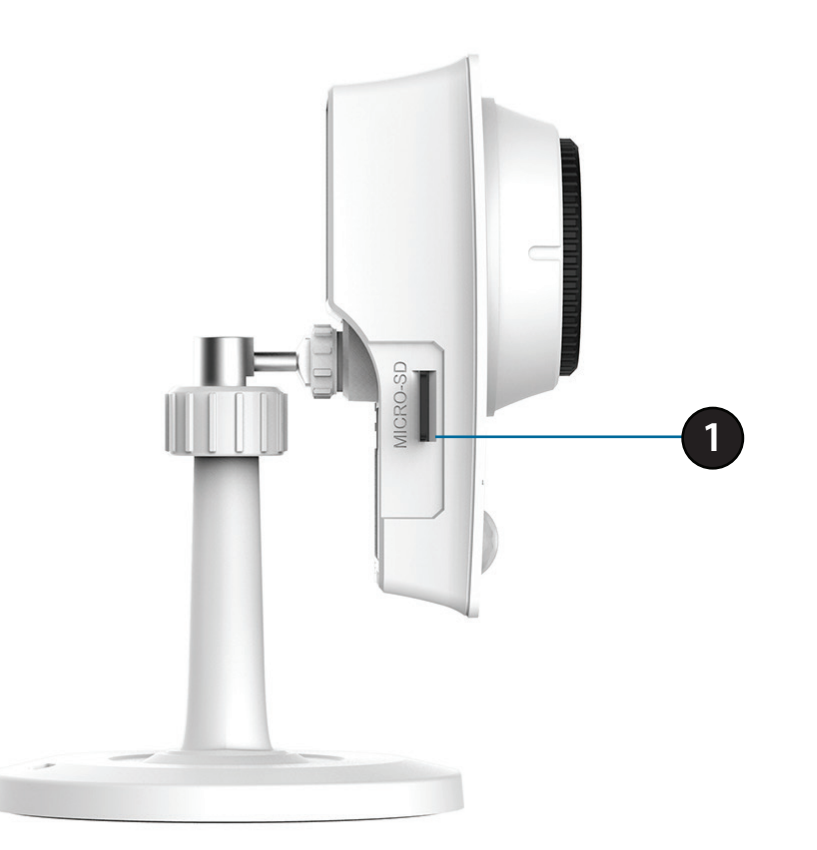

| 1 | microSD-Karteneinschub | Setzen Sie zum lokalen Speichern von aufgenommenen Bildern und |
|---|------------------------|----------------------------------------------------------------|
| I |                        | Videoaufnahmen eine microSD-Karte ein                          |

# Konfigurationsfreie Einrichtung

Wenn Sie einen mydlink-fähigen Cloud-Router haben, können Sie die Vorteile der konfigurationsfreien Verbindung nutzen. Die konfigurationsfreie Verbindung konfiguriert die Einstellungen der Kamera automatisch für Sie und fügt sie automatisch Ihrem mydlink-Konto hinzu. Diese Art der Einrichtung ermöglicht es Ihnen, Ihre Kamera einfach an die Stromzufuhr anzuschließen und mit Ihrem Router zu verbinden. Der Rest des Einrichtungsvorgangs erfolgt automatisch.

Verbinden Sie Ihre Kamera mit Ihrem mydlink-aktivierten Cloud-Router und die konfigurationsfreie Verbindungsfunktion konfiguriert Ihre DCS-2210L automatisch und fügt die Kamera auch automatisch Ihrem mydlink-Konto hinzu. Sie können nun aus der Ferne über die mydlink.com Website auf Ihre DCS-2210L Kamera zur Verwaltung und Überwachung zugreifen.

### **Ethernet-Kabel anschließen**

Bei Verwendung einer Power over Ethernet (PoE) Verbindung: Schließen Sie das mitgelieferte Ethernet-Kabel an den Ethernet-Port auf der Rückseite der DCS-2210L an und verbinden Sie sie mit Ihrem Router.

### **Externes Netzteil anschließen (optional)**

Schließen Sie das externe Netzteil an den Gleichstromeingang auf der Rückseite der DCS-2210L an und stecken Sie das Steckernetzteil in eine Wandsteckdose oder Steckdosenleiste (Sammelschiene).

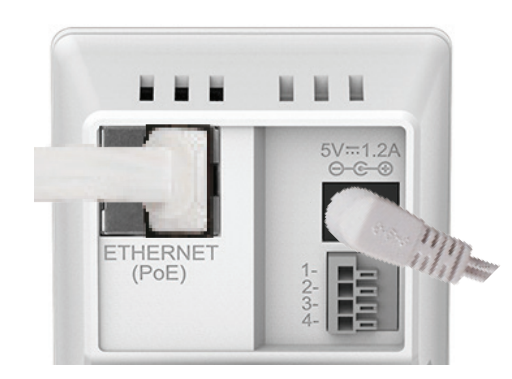

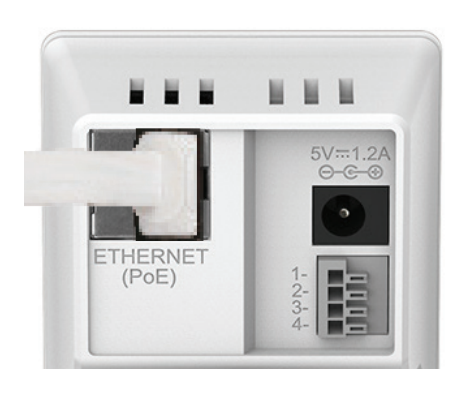

### Prüfen Sie Ihr mydlink-Konto

Öffnen Sie einen Webbrowser von irgendeinem Computer, rufen Sie http://www. mydlink.com auf und melden Sie sich

auf Ihrem Konto an. Sobald mydlink Ihre Kamera erkennt, erscheint der Hinweis **New Device Found!** (Neues Gerät gefunden) im unteren linken Fensterbereich. Klicken Sie auf den Namen des Geräts, um fortzufahren.

Es wird eine Zusammenfassung und Bestätigung der automatisch konfigurierten Details angezeigt. Notieren Sie sich die Informationen und klicken Sie auf **OK**, um die Kamera Ihrem Konto hinzuzufügen.

#### mydlink My Profil OCS-2210L Router Status Settings 4441439 Rehoot Network Name(SSID) Taonet 192 168 1 103 192,168.0. 🗞 ΠΠΠΠ 🛛 🖈 🗛 Connected Device 5 device(s 🛞 0008.Чка Ç Connection List Device IP Address MAC Address Device Name Block 192,168.0,110 00:26:2D:02:FE:FA CardboardBo 192 168 0 120 04:54:53:50:53:18 192,168.0,100 00:1A:92:E2:4D:C9 HeiGuy 192,168.0.121 28:E0:2C:DC:0A:BE 192.168.0.101 F0:A2:25:AA:8C:C3 Suspect List Device Device Name Time MAC Address Block DCS-2210

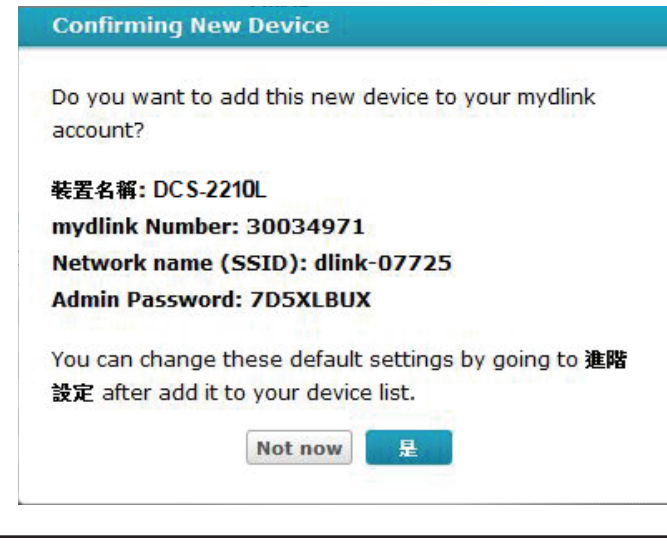

Die konfigurationslose Einrichtung Ihrer Kamera ist nun abgeschlossen und Ihre Kamera wurde Ihrem mydlink-Konto hinzugefügt. Sie können Ihre Kamera nun auf der Registerkarte 'mydlink Live View' anzeigen.

Ihre Kamera ist nun eingerichtet und Sie können mit **mydlink auf Seite 19** fortfahren, um mehr über die mydlink-Funktionen dieser Kamera zu erfahren, oder Sie können mit **Konfiguration auf Seite 20** fortfahren, wenn Sie Informationen zur erweiterten Konfiguration Ihrer Kamera wünschen.

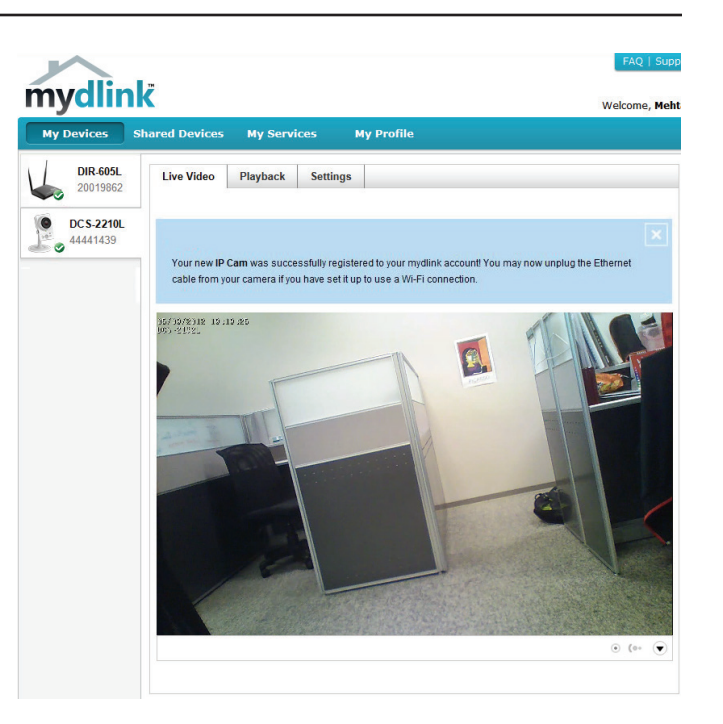

# Assistent für die Einrichtung der Kamera Windows-Benutzer

Legen Sie die im Lieferumfang des Produkts enthaltene Installations-CD-ROM in das optische Laufwerk Ihres Computers, um die automatische Programmausführung zu starten.

Klicken Sie einfach auf **Set up your Cloud Camera** (Ihre Cloud-Kamera einrichten). Der Setup-Assistent wird geöffnet und führt Sie schrittweise durch den Installationsprozess, vom Anschließen Ihrer Hardware und Konfiguration Ihrer Kamera bis zur Registrierung in Ihrem mydlink-Konto.

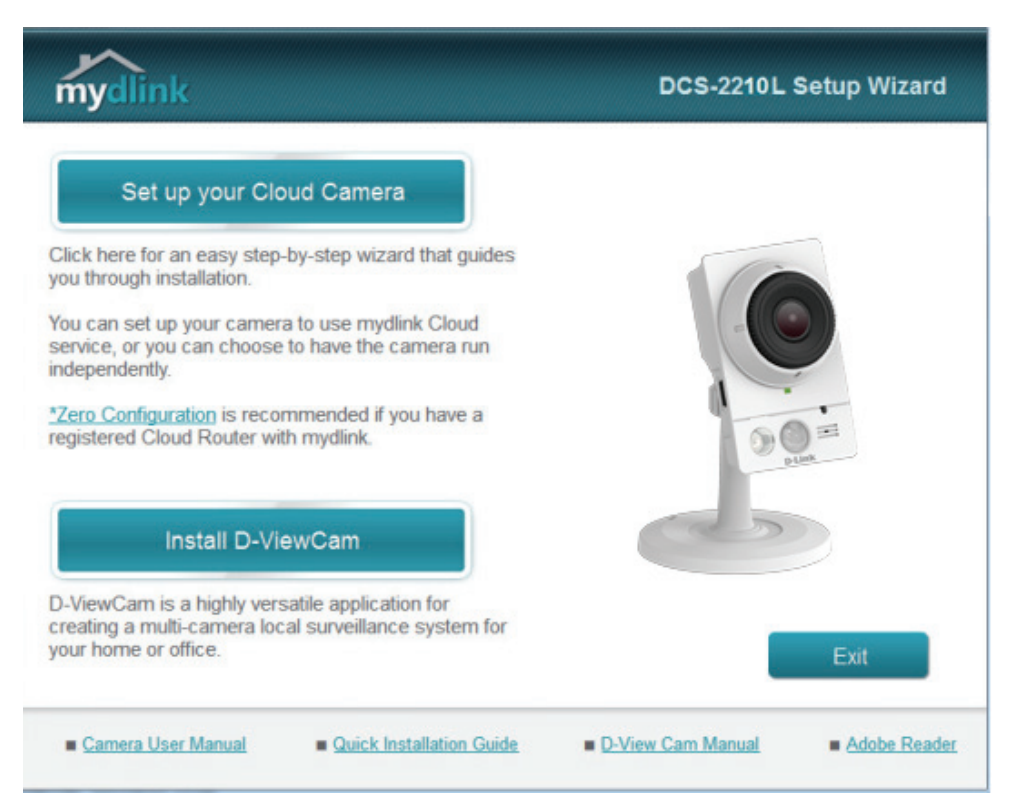

**Hinweis:** Falls das Autorun-Programm nicht startet, wenn Sie die CD in das CD-ROM-Laufwerk Ihres PCs einlegen, öffnen Sie Ihr CD-ROM-Laufwerk unter 'Arbeitsplatz' und doppelklicken Sie auf die Datei **autorun.exe**.

## **Mac-Benutzer**

Legen Sie die Installations-CD-ROM in das Laufwerk Ihres Computers. Öffnen Sie auf dem Desktop Ihr CD-Laufwerk und doppelklicken Sie auf die Datei **SetupWizard**.

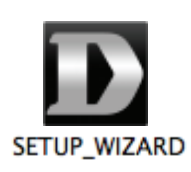

Innerhalb von 20-30 Sekunden wird der Setup-Assistent geöffnet. Er führt Sie schrittweise durch den Installationsprozess, vom Anschließen Ihrer Hardware und Konfiguration Ihrer Kamera bis zur Registrierung in Ihrem mydlink-Konto.

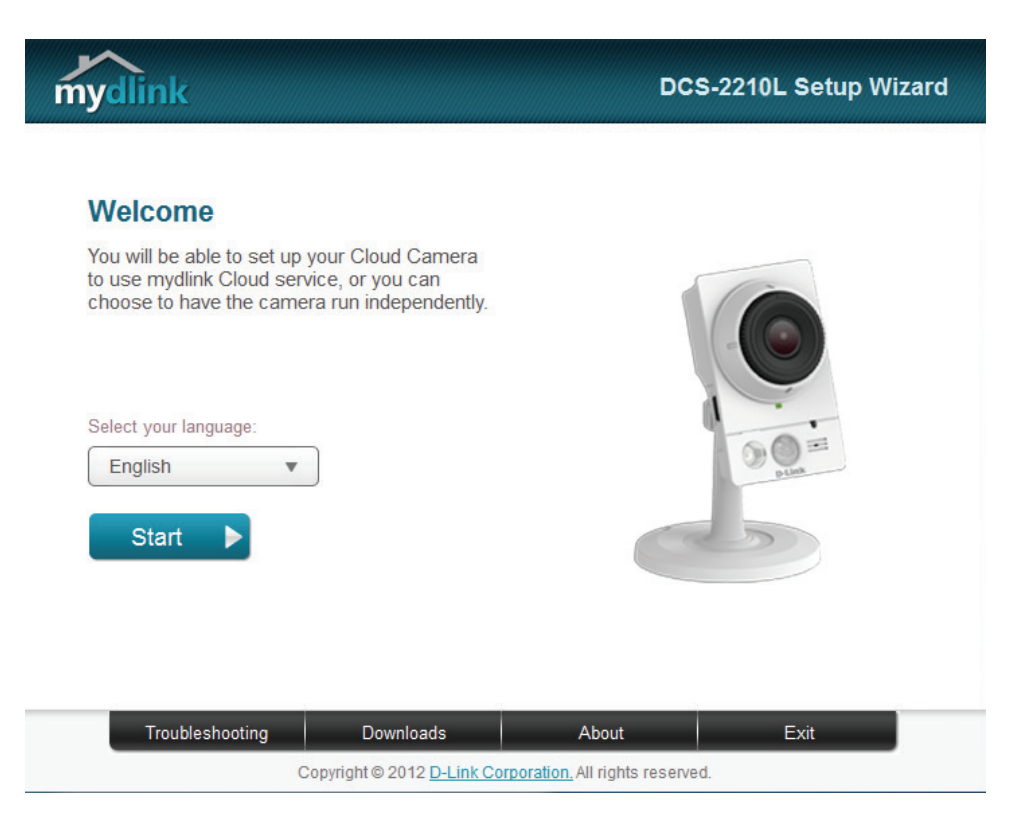

Bestätigen Sie die Details zur Anmeldung auf Ihrer Kamera sowie die IP-Adressangaben und klicken Sie auf **Done** (Abgeschlossen).

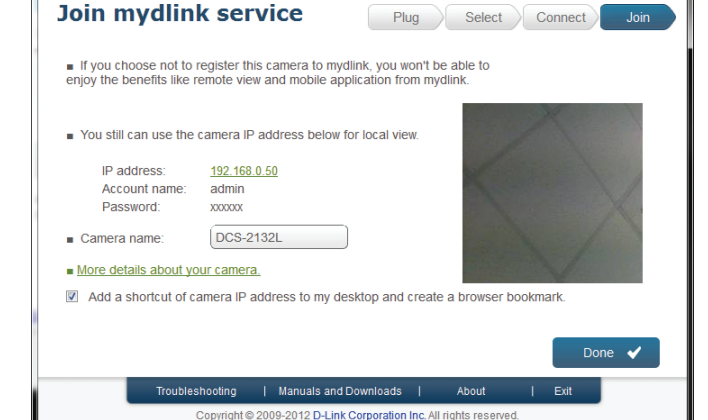

D mydlink Setup Wizard

**mydlink** 

Ihre DCS-2210L Kamera ist nun eingerichtet. Melden Sie sich auf Ihrem mydlink-Konto an und entdecken Sie die vielen Vorteile, die Ihnen auf diesem Konto zur Verfügung stehen.

Ihre Kamera ist nun eingerichtet und Sie können mit **mydlink auf Seite 19** fortfahren, um mehr über die mydlink-Funktionen dieser Kamera zu erfahren, oder Sie können mit **Konfiguration auf Seite 20** fortfahren, wenn Sie Informationen zur erweiterten Konfiguration Ihrer Kamera wünschen.

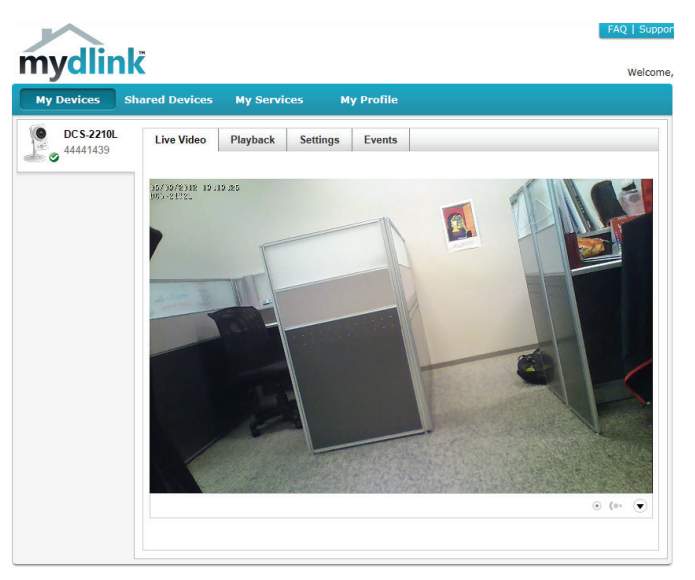

DCS-2210L Setup Wizard

# **Manuelle Hardware-Installation**

Falls Sie Ihre Kamera ohne die Hilfe des Kameraeinrichtungsassistenten einrichten möchten, führen Sie die folgenden Schritte aus.

Hinweis: Um die mydlink-Funktionen dieses Produkts zu verwenden, müssen Sie den Kameraeinrichtungsassistenten verwenden.

### **Ethernet-Kabel anschließen**

Bei Verwendung einer Power over Ethernet (PoE) Verbindung: Schließen Sie das mitgelieferte Ethernet-Kabel an den Ethernet-Port auf der Rückseite der DCS-2210L an und verbinden Sie sie mit Ihrem Router.

### **Externes Netzteil anschließen (optional)**

Schließen Sie das externe Netzteil an den Gleichstromeingang auf der Rückseite der DCS-2210L an und stecken Sie das Steckernetzteil in eine Wandsteckdose oder Steckdosenleiste (Sammelschiene).

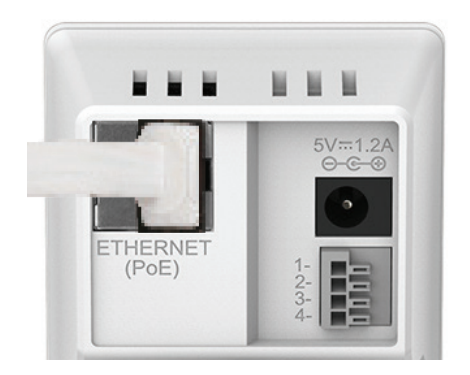

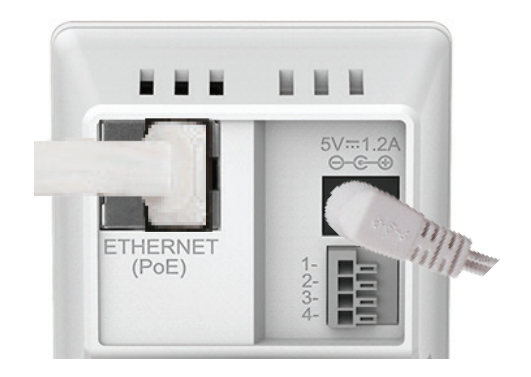

(1

# Montage der Kamera

Nutzen Sie die unten beschriebenen Schritte als Hilfe bei der Montage der Kamera.

Es ist ratsam, zuerst die Kamera zu konfigurieren, bevor Sie die Montage der Kamera vornehmen.

- 1. Halten Sie die Kameramontageplatte an der Stelle gegen die Wand bzw. Decke, wo Sie sie anbringen möchten. Markieren Sie mit einem Bleistift, wo die Montagelöcher gebohrt werden sollen.
- 2. Verwenden Sie die für die Beschaffenheit der Wand oder Decke entsprechend geeigneten Werkzeuge, um dort die zwei Löcher zu bohren oder Schrauben anzubringen, wo Sie die Markierungen vorgenommen haben. Besteht die Wand aus Beton, bohren Sie zunächst die Löcher, setzen Sie dann die Plastikdübel und anschließend die Schrauben ein.

Der Abstand zwischen der Kamera und den Schraubköpfen sollte 3 mm betragen.

- 3. Setzen Sie die Montageplatte auf die an der Wand angebrachten Schrauben. Stellen Sie sicher, dass Sie die Schraubenköpfe über die großen Löcher anbringen und schieben Sie die Platte nach unten, sodass sie fest sitzt. Um sicher zu gehen, dass sie fest angebracht ist, ziehen Sie die Platte kurz ganz leicht nach vorn.
- 4. Setzen Sie die Plattenabdeckung auf die Platte und schrauben Sie den Kamerafuß im Uhrzeigersinn in die Montageplatte.
- 5. Richten Sie den Winkel der Kamera Ihren Wünschen entsprechend aus und ziehen Sie dann die Manschette des Kamerafußes fest an, um sie in dieser Position zu fixieren.

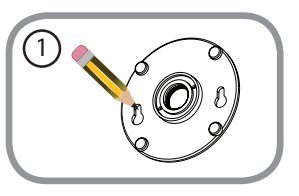

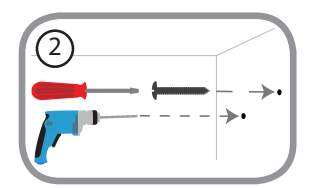

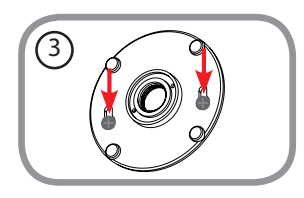

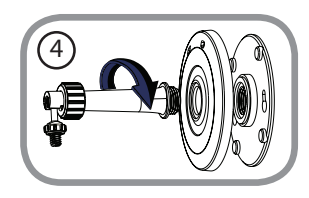

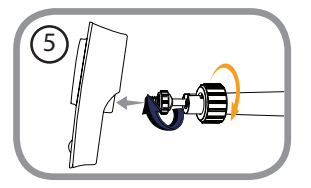

# mydlink

Nach Registrierung Ihrer DCS-2210L Kamera in einem mydlink-Konto mithilfe des Assistenten zur Installation der Kamera können Sie aus der Ferne (remote) über die Website www.mydlink.com auf Ihre Kamera zugreifen. Sobald Sie sich in Ihrem mydlink-Konto angemeldet haben, wird ein Fenster, das dem folgenden ähnlich ist, angezeigt:

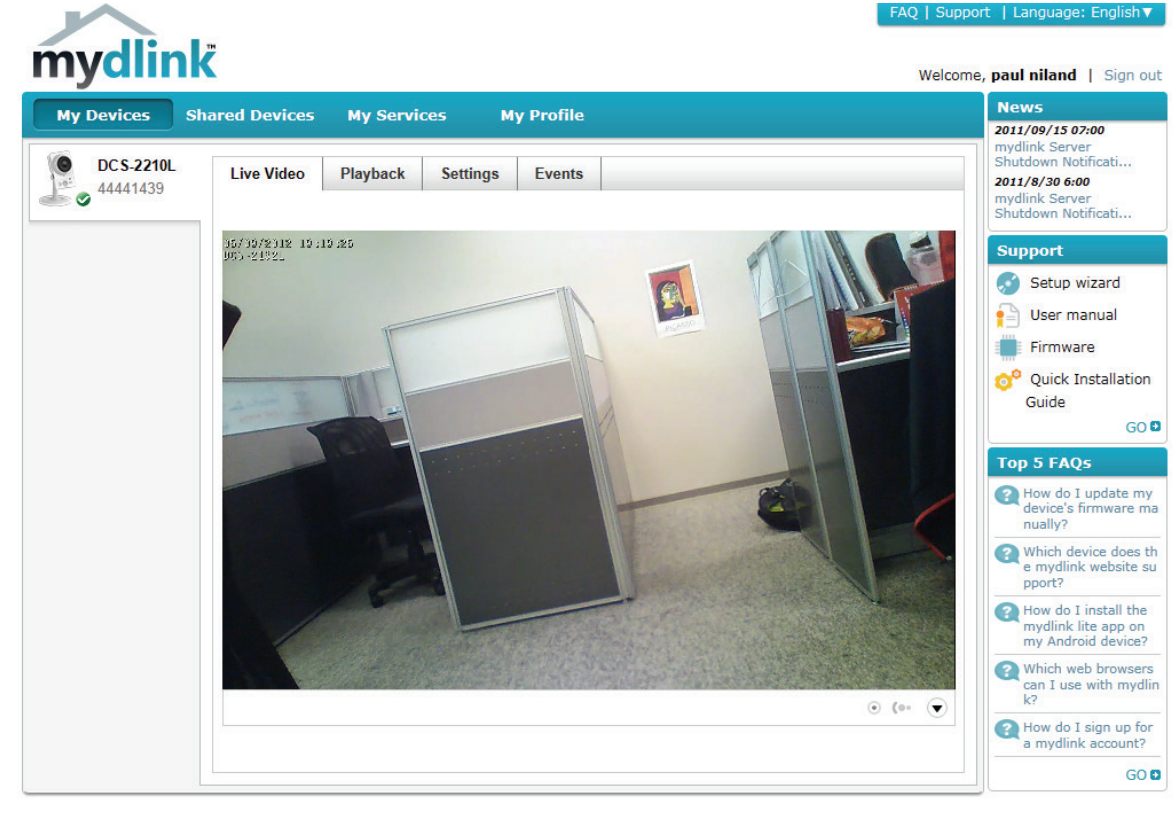

Global D-Link | About mydlink | Terms of Use | Privacy Policy | Contact Us Copyright©2008-2012 D-Link Corp. All rights reserved.

Nähere Informationen zur Verwendung der Kamera mit mydlink finden Sie im Bereich **Support** der mydlink-Website. Sie können außerdem im Bereich **Benutzerhandbuch** nach Ihrem Produkt suchen. Dort finden Sie die neueste Bedienungsanleitung für die mydlink-Funktionen der Kamera.

# Konfiguration Die Konfigurationsschnittstelle

Nach erfolgreicher Durchführung der Anleitungen des Assistenten (Camera Installation Wizard) ist Ihre Kamera einsatzbereit. Mithilfe des integrierten Web-Konfigurationsprogramms haben Sie einfachen Zugriff auf Ihre DCS-2210L und können sie leicht konfigurieren. Geben Sie nach Abschluss des Assistenten die IP-Adresse Ihrer Kamera in einen Webbrowser ein, zum Beispiel in Mozilla Firefox. Um sich anzumelden, geben Sie den Benutzernamen **admin** und das von Ihnen im Assistenten zur Installation der Kamera erstellte Kennwort ein. Haben Sie kein Kennwort erstellt, lassen Sie das Feld zur Angabe des Kennworts leer. Das ist der vorgegebene Standard. Klicken Sie nach Eingabe Ihres Kennworts auf **OK**.

| Windows Security                                                       | X                                                                                                    |
|------------------------------------------------------------------------|----------------------------------------------------------------------------------------------------|
| The server 192.168.0.50 at DCS-2210L requires a username and password. |                                                                                                    |
| Warning: This :<br>sent in an insec<br>connection).                    | server is requesting that your username and password be<br>cure manner (basic authentication without a secure |
|                                                                        | User name Password Remember my credentials                                                                    |
|                                                                        | OK Cancel                                                                                                    |

# **Live Video**

In diesem Abschnitt werden Live-Videoaufnahmen Ihrer Kamera angezeigt. Durch Auswahl der unten aufgelisteten Symbole können Sie Ihre Kamera bedienen. Sie können auch Ihre Sprache im Dropdown-Menü auf der linken Seite des Bildschirms auswählen.

Mithilfe der Maus können Sie das Live-Video-Bild vergrößern und verkleinern. Durch Klicken mit der rechten Maustaste verkleinern Sie das Bild, durch Klicken mit der linken Maustaste vergrößern Sie es.

- **SD-Status:** Über diese Option wird der Status der SD-Karte angezeigt. Wenn keine SD-Karte eingelegt wurde, wird auf diesem Bildschirm die Meldung "Card Invalid" (Karte ungültig) angezeigt.
- IO Status (E/A- Über diese Option wird der Status eines ggf. angeschlossenen E/A-Geräts Status): angezeigt.

|                | Digitale<br>Fingahaanzaiga    | Die Farbe dieser Anzeige ändert sich, wenn ein digitales                                                                                                    |
|----------------|-------------------------------|----------------------------------------------------------------------------------------------------|
| and the second | Eingabeanzeige                |                                                                                                    |
| 194            | Bewegungsauslöser-<br>Anzeige | Die Farbe dieser Anzeige ändert sich, wenn etwas eingetreten ist,<br>was ein Ereignis auslöst.                                                                                                    |
|                |                               | Hinweis: Die Videobewegungserkennungsfunktion der Kamera<br>muss aktiviert sein.                                                                                                    |
| REC            | Aufnahmeanzeige               | Während einer Aufnahme ändert sich die Farbe dieser Anzeige.                                                                                                    |
|                | Steuerfeld                    | Mit diesem Steuerfeld können Sie die Anzeige innerhalb des<br>Ansichtsbereichs (sofern vordefiniert) der Kamera elektronisch<br>schwenken, neigen sowie vergrößern bzw. verkleinern (als ePTZ<br>zusammengefasst). |
| ↔              | Autom. Schwenken              | Startet die automatische Schwenkfunktion. Der Ansichtsbereich wechselt innerhalb des Sichtfeldes hin und her.                                                                                                    |
| ×              | Stopp                         | Stoppt den automatischen Schwenkvorgang.                                                                                                    |
| $\sim$         | Voreinstellungspfad           | Startet die Kamerabewegung entlang dem vorher festgelegten<br>Pfad.                                                                                                    |

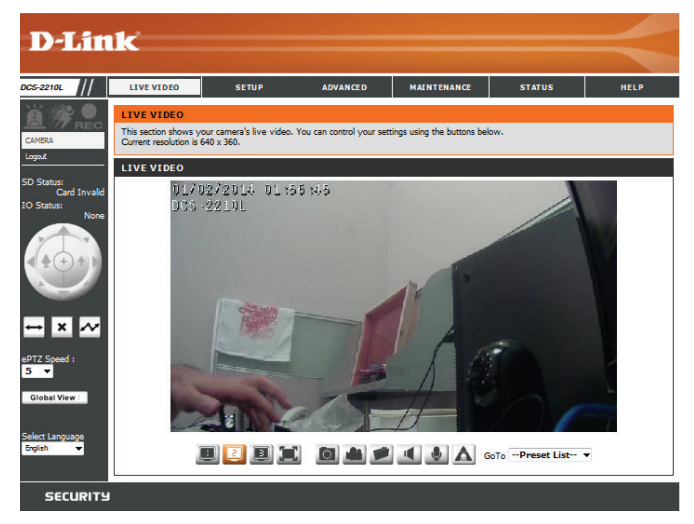

**ePTZ Speed (ePTZ-** Sie können einen Wert zwischen 0 und 64 wählen. 0 ist die langsamste **Geschwindigkeit):** und 64 die schnellste.

Global View (Globale Dieses Fenster kennzeichnet das Gesamtsichtfeld der Kamera. Das Ansicht): rote Feld kennzeichnet den sichtbaren Ansichtsbereich (ROI, Region of Interest).

Language (Sprache): Über dieses Menü können Sie die Sprache der Benutzeroberfläche auswählen.

| 🛄 Videoprofil 1         | Videoclip aufnehmen                        |
|-------------------------|--------------------------------------------|
| Videoprofil 2           | Speicherordner festlegen                   |
| Videoprofil 3           | Anhören/Audio Ein (von Mikrofon) stoppen   |
| Vollbildmodus           | Start/Audio Aus (nach Lautsprecher) stoppe |
| D Momentaufnahme machen | Digitale Ausgabe starten/stoppen           |

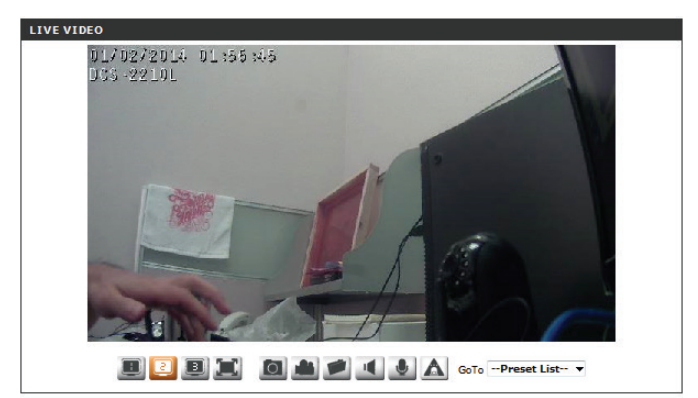

Go to (Zur Position): Wenn Voreinstellungen konfiguriert wurden, können Sie in dieser (Preset List) Liste eine Voreinstellung auswählen, um sie anzuzeigen. (Voreinstellungsliste)

## Setup Der Setup-Assistent

Klicken Sie zur Konfiguration Ihrer DCS-2210L auf **Internet Connection Setup Wizard** (Setup-Assistent für die Internetverbindung). Sie können alternativ dazu auch auf **Manual Internet Connection Setup** (Manuelle Einrichtung der Internetverbindung) klicken, um Ihre DCS-2210Lmanuell zu konfigurieren. Fahren Sie mit **Netzwerkeinrichtung auf Seite 29** fort.

Um die Einstellungen für die Bewegungserkennung Ihrer DCS-2210L schnell zu konfigurieren, klicken Sie auf **Motion Detection Setup Wizard** (Setup-Assistent für die Bewegungserkennung). Wenn Sie Ihre Einstellungen ohne den Assistenten eingeben möchten, klicken Sie auf **Manual Motion Detection Setup** (Manuelle Einrichtung der Bewegungserkennung) und fahren Sie mit **Bewegungserkennung auf Seite 39** fort.

| In this section, you can setup the IP camera's wired network interface settings. If you are<br>configuring this device for the first time, D-Link recommends that you clck the Setup Wizard<br>button, and follow the instructions on screen. If you wish to modify or configure the IP camera<br>settings manually, clck manual setup to enable the IP camera connection setup.<br>Internet Connection Setup Wizard Manual Internet Connecton Setup |  |
|----------------------------------------------------------------------------------------------------|--|
|                                                                                                    |  |
| IP CAMERA MOTION DETECTION SETTINGS                                                                                                    |  |
| In this section, you can setup the IP camera's Motion Detection settings. If you are configuring<br>this device for the first time, D-Link recommends that you click the Setup Wizard button, and<br>follow the instructions on screen. If you wish to modify or configure the Motion Detection<br>manually, click manual setup to enable the Motion Detection setup.<br>Motion Detection Setup Wizard Manual Motion Detection Setup                 |  |
|                                                                                                    |  |
|                                                                                                    |  |

## Setup-Assistent für die Internetverbindung

Dieser Assistent führt Sie Schritt für Schritt durch den Konfigurationsprozess Ihrer neuen D-Link-Kamera und hilft Ihnen, eine Verbindung der Kamera zum Internet herzustellen. Klicken Sie auf **Next** (Weiter), um fortzufahren.

Hinweis: Wählen Sie DHCP, wenn Sie nicht sicher sind, welche Einstellungen Sie wählen sollen.

Klicken Sie auf Next (Weiter), um fortzufahren.

#### welcome to d-link setup wizard - internet connection setup

This w to the the m

Please camer select Next I Next I

| internet. To set-up your camera i<br>otion detection setup wizard.                                                                                                    | motion detection settings, please click Back button to close this wizard and re-open                                                                                                    |
|----------------------------------------------------------------------------------------------------|----------------------------------------------------------------------------------------------------|
|                                                                                                    | <ul> <li>Step 1: Setup LAN Settings</li> <li>Step 2: Setup DDNS Settings</li> <li>Step 3: Dr Camera Name Settings</li> <li>Step 4: Setup Time Zone</li> </ul>                                                                                                    |
|                                                                                                    | Back Next Cancel                                                                                                    |
|                                                                                                    |                                                                                                    |
| 1: Setup LAN Settings                                                                                                    |                                                                                                    |
| e select whether your IP camera w<br>a is connected to a router, or you<br>ion of DHCP connection. Otherwis<br>putton.Please enter your ISP User<br>putton. Please contact your ISP if | ill connect to the Internet with a DHOP connection or Static IP address. If your IP<br>are unsure which settings to pick, D-Link recommends that you keep the default<br>e, click on Static IP address to manually assign and IP address before clicking on the<br>name and Password in the case that your ISP is using PFPOE and then click on the<br>you do not known your Username and Password. |
| ٩                                                                                                    | DHCP                                                                                                    |
|                                                                                                    | automotion and a                                                                                                    |

| ۹ [ | DHCP             |                         |
|-----|------------------|-------------------------|
| © 9 | Static IP Client |                         |
| I   | IP address       | 192.168.0.53            |
| 9   | Subnet mask      | 255.255.255.0           |
| [   | Default router   | 192.168.0.1             |
| F   | Primary DNS      | 192.168.0.1             |
| 9   | Secondary DNS    | 0.0.0.0                 |
| 🕅 E | Enable PPPoE     |                         |
| U   | Jser Name        |                         |
|     |                  | (e.g. 654321@hinet.net) |
| F   | Password         |                         |
|     | Back             | ext                     |

Wählen Sie **Static IP** (Statische IP-Adresse), wenn Ihr Internetdienstanbieter Ihnen die Einstellungen für die Verbindung bereitgestellt hat oder wenn Sie eine statische Adresse innerhalb Ihres Heimnetzwerks einrichten möchten. Geben Sie die passenden Konfigurationsinformationen ein und klicken Sie auf **Next** (Weiter), um fortzufahren.

Wenn Sie PPPoE verwenden, wählen Sie **Enable PPPoE** (PPPoE aktivieren) und geben Sie Ihren Benutzernamen und Ihr Kennwort ein. Andernfalls klicken Sie auf **Next** (Weiter), um fortzufahren.

Wenn Sie ein Dynamic DNS-Konto haben und festlegen möchten, dass die Kamera Ihre IP-Adresse automatisch aktualisiert, aktivieren Sie **Enable DDNS** (DDNS aktivieren) und geben Sie Ihre Host-Informationen ein. Klicken Sie auf **Next** (Weiter), um fortzufahren.

Geben Sie einen Namen für Ihre Kamera ein und klicken Sie auf Next (Weiter), um

Drtzufahren.

D-IP

| Step | 1: | Setup | LAN | Setting |
|------|----|-------|-----|---------|
|      |    |       |     |         |

Step 2: Setup DDNS Settings

Please select whether your IP camera will connect to the Internet with a DHOP connection or Static IP address. If your IP camera is connected to a router, or you are unsure which settings to pick, D-Link recommends that you keep the default selection of DHOP connection. Otherwise, did on Static IP address to manually assign and IP address before didking on the Next buttom. Please enter your ISP Username and Pleasword in the case that your ISP is using PPPoE and then click on the Next buttom. Please contact your ISP (Isername and Pleasword in the case that your ISP is using PPPoE and then click on the Next buttom. Please contact your ISP (Isername and Pleasword).

| ③ Static IP Clent          |          |
|----------------------------|----------|
| IP address 192.168.0.53    |          |
| Subnet mask 255.255.255.0  |          |
| Default router 192.168.0.1 |          |
| Primary DNS 192,158.0.1    |          |
| Secondary DNS 0.0.0.0      |          |
| Enable PPPoE               |          |
| User Name                  |          |
| (e.g. 654321@hir           | net.net) |
| Password                   |          |
| Back Next Cancel           |          |

| Host Name                                                                                                    |  |  |
|----------------------------------------------------------------------------------------------------|--|--|
| User Name                                                                                                    |  |  |
| Password                                                                                                    |  |  |
| Verify Password                                                                                                    |  |  |
| Timeout 24 (hours)                                                                                                    |  |  |
| Back Next Cancel                                                                                                    |  |  |
|                                                                                                    |  |  |
|                                                                                                    |  |  |
| p 3: IP camera Name Settings                                                                                                    |  |  |
| ink recommends that you rename your IP camera for easy accessibility. You can then identify and connect to your<br>amera via this name. Please assign a name of your choice before clicking on the Next button. |  |  |

If you have a Dynamic DNS account and would like the IP camera to update your IP address automatically,

enable DDNS and enter in your host information below. Please click on the Next button to continue.

| ink recommends that you rename your IP camera for easy accessibility. You can then identify and connect to your<br>camera via this name. Please assign a name of your choice before dicking on the Next button. |  |  |
|----------------------------------------------------------------------------------------------------|--|--|
| IP camera Name DCS-2210L                                                                                                    |  |  |
| Back Next Cancel                                                                                                    |  |  |

#### Abschnitt 4: Konfiguration

Stellen Sie die korrekte Zeit ein, um sicherzustellen, dass alle Ereignisse wie geplant ausgelöst werden. Klicken Sie auf Next (Weiter), um fortzufahren.

#### Step 5: Setup complete

| Below is a summary of your IP camera settings. Click on the Back button to review or modify settings or click on the Apply<br>button if all settings are correct. It is recommended to note down these settings in order to access your IP camera on the<br>network or via your web browser. |                    |  |  |
|----------------------------------------------------------------------------------------------------|--------------------|--|--|
| IP Address                                                                                                    | DHCP               |  |  |
| IP camera Nam                                                                                                    | ne DCS-2210L       |  |  |
| Time Zone                                                                                                    | (UTC+08:00) Taipei |  |  |
| DDNS                                                                                                    | Enable             |  |  |
| PPPoE                                                                                                    | Disable            |  |  |
| Back Apply Cancel                                                                                                    |                    |  |  |

| Step 4: Setup Time Zone                                                                                                    |                    |   |  |  |
|----------------------------------------------------------------------------------------------------|--------------------|---|--|--|
| Please configure the correct time to ensure that all events are triggered, captured and scheduled at the correct time and day<br>and then click on the Next button. |                    |   |  |  |
| Time Zone                                                                                                    | (GMT+08:00) Taipei | • |  |  |
| Enable Daylight Saving 🔲                                                                                                    |                    |   |  |  |
|                                                                                                    | Back Next Cancel   |   |  |  |

Wenn Sie DHCP ausgewählt haben, wird eine Zusammenfassung Ihrer Einstellungen angezeigt, darunter auch die IP-Adresse Ihrer Kamera. Notieren Sie sich alle diese Informationen, da Sie sie für den Zugriff auf Ihre Kamera benötigen.

Klicken Sie auf Apply (Übernehmen), um Ihre Einstellungen zu speichern.

## Der Setup-Assistent für die Bewegungserkennung

Dieser Assistent führt Sie Schritt für Schritt durch den Konfigurationsprozess der Bewegungserkennungsfunktionen Ihrer Kamera.

Klicken Sie auf Next (Weiter), um fortzufahren.

#### Schritt 1

In diesem Schritt können Sie die Bewegungserkennung aktivieren bzw. deaktivieren, die Empfindlichkeit bei der Bewegungserkennung angeben und die Fähigkeit der Kamera zur Bewegungserkennung anpassen.

Siekönnenangeben, obdie Kamerabeider Erkennungeiner Bewegungeine Momentaufnahme (Schnappschuss) oder einen Videoclip aufnimmt.

# Unter **Bewegungserkennung** (**Bewegungserkennung auf Seite 39**) wird beschrieben, wie Sie die Bewegungserkennung konfigurieren.

#### Schritt 2

In diesem Schritt können Sie die Bewegungserkennung auf Grundlage eines benutzerdefinierten Zeitplans aktivieren. Geben Sie dazu die Tage und die Stunden an. Sie können auch angeben, dass Bewegungen immer aufgezeichnet werden.

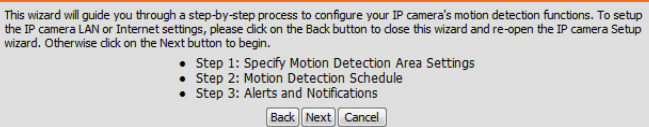

#### Step 1: Specify Motion Detection Area Settings

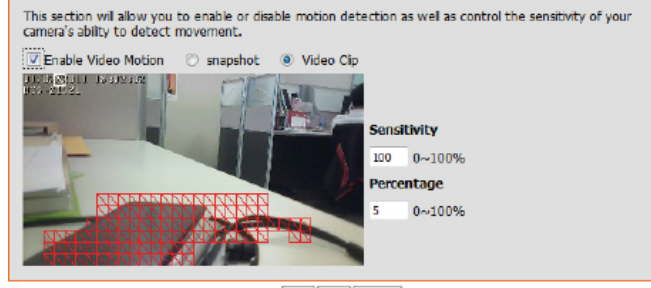

Back Next Cancel

#### step 2: Motion Detection Schedule

This final step allows you to specify how you receive notification of camera events. Choose between an email notification or alternatively you can setup an FTP Notification. You will need your email account settings or FTP details. If you are unsure of this information, please contact your ISP. Once you have entered this information, please click on the Next button.

| Sun | 🗹 Mon 🗹 Tu | e 🔽 Wed  | 🔽 Thu    | Fri    | Sat |
|-----|------------|----------|----------|--------|-----|
| ne  |            |          |          |        |     |
|     | Always     |          |          |        |     |
|     | O From 00  | - 00 - 1 | To 23 -  | 59 -   |     |
|     |            | В        | ack Next | Cancel |     |

D-Link DCS-2210L Benutzerhandbuch

#### Schritt 3

In diesem Schritt legen Sie fest, wie Sie Ereignisbenachrichtigungen von Ihrer Kamera erhalten. Sie können Benachrichtigungen deaktivieren oder festlegen, dass Sie Benachrichtigungen per E-Mail oder FTP erhalten.

Geben Sie die erforderlichen Informationen für Ihr E-Mail- oder FTP-Konto ein.

Klicken Sie auf Next (Weiter), um fortzufahren.

#### Schritt 4

Damit ist der Assistent zur Einrichtung der Bewegungserkennung beendet.

Überprüfen Sie Ihre Einstellungen und klicken Sie auf **Apply** (Übernehmen), um sie zu speichern.

Warten Sie einen Moment, bis die Kamera die Einstellungen gespeichert hat und dann einen Neustart durchführt.

#### Step 3: Alerts and Notification

This final step allows you to specify how you receive notification of camera events. Choose between an email notification or alternatively you can setup an FTP Notification. You will need your email account settings or FTP details. If you are unsure of this information, please contact your ISP. Once you have entered this information, please click on the Next button.

| O not notify | me                              |                |          |
|--------------|---------------------------------|----------------|----------|
| Email        |                                 |                |          |
| Sende        | er email address                | danielpan@gr   | nail.com |
| Recip        | ient email address              | danielpan@gr   | nail.com |
| Serve        | r address                       | gmail.com.sm   | P        |
| User         | name                            | admin          |          |
| Passv        | vord                            | •••••          |          |
| Port         |                                 | 25             |          |
| п 🗆          | his server requires a secure co | onnection (Sta | rtTLS)   |
| © FTP        |                                 |                |          |
| Serve        | r address                       |                |          |
| Port         |                                 | 21             |          |
| User         | name                            |                |          |
| Passv        | vord                            |                |          |
| Remo         | te folder name                  |                |          |
|              | (                               | Back Next      | Cancel   |

| Step 4. Setup Complete                                                              |                                                                                |                                           |
|-------------------------------------------------------------------------------------|--------------------------------------------------------------------------------|-------------------------------------------|
| You have completed your IP camera setup<br>on the Apply button to save and apply yo | <ul> <li>Please dick the Back button if you want t<br/>ur settings.</li> </ul> | to review or modify your settings or dick |
| Motion Detec                                                                        | tion : Enable                                                                  |                                           |
| EVENT :                                                                             | Video Clip                                                                     |                                           |
| Schedule Day                                                                        | Sun ,Mon ,Tue ,Wed ,T                                                          | Thu ,Fri ,Sat ,                           |
| Schedule Tim                                                                        | ne: Always                                                                     |                                           |
| Alerts and No                                                                       | tification : Email                                                             |                                           |
|                                                                                     | Back Apply Cancel                                                              |                                           |

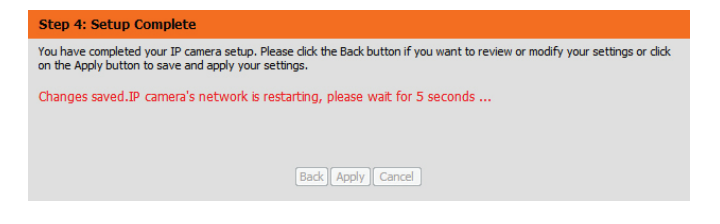

## Netzwerkeinrichtung

In diesem Abschnitt konfigurieren Sie die Netzwerkverbindungen für Ihre Kamera. Achten Sie darauf, alle erforderlichen Informationen korrekt einzugeben. Nachdem Sie Änderungen vorgenommen haben, klicken Sie auf die Schaltfläche **Save Settings** (Einstellungen speichern), um die Änderungen zu speichern.

| LAN Settings (LAN-Einstellungen):       | In diesem Abschnitt können Sie die Einstellungen für Ihr<br>Iokales Netzwerk (LAN) konfigurieren.                                                                                                    |
|-----------------------------------------|----------------------------------------------------------------------------------------------------|
| DHCP:                                   | Wählen Sie diese Verbindung aus, wenn ein DHCP-Server<br>in Ihrem Netzwerk ausgeführt wird und die Kamera<br>automatisch eine IP-Adresse erhalten soll.                                                                           |
|                                         | Bei Wahl von DHCP müssen Sie die IP-Adresseinstellungen<br>nicht angeben.                                                                                                    |
| Statische IP-Adresse:                   | Sie können vom Netzwerkadministrator eine statische oder<br>feste IP-Adresse und andere Netzwerkinformationen für<br>Ihre Kamera beziehen. Eine statische IP-Adresse kann den<br>zukünftigen Zugriff auf die Kamera vereinfachen. |
| IP Address (IP-Adresse):                | Geben Sie die feste IP-Adresse in dieses Feld ein.                                                                                                    |
| Subnet Mask (Subnetzmaske):             | Diese Nummer wird verwendet, um festzustellen, ob sich<br>das Ziel im gleichen Subnetz befindet. Der Standardwert ist<br>255.255.255.0.                                                                                           |
| Default Gateway (Standard-<br>Gateway): | Das Gateway, das zum Weiterleiten von Frames zu Zielen in<br>anderen Subnetzen verwendet wird. Ungültige Gateway-<br>Einstellungen können zu Fehlern bei Übertragungen zu<br>einem anderen Subnetz führen.                        |
| Diana DNC (Dian San DNC)                |                                                                                                    |

Primary DNS (Primärer DNS): Der primäre Domänennamenserver (DNS) übersetzt Namen in IP-Adressen.

Secondary DNS (Sekundärer DNS): Der sekundäre DNS dient als Reserve für den primären DNS.

| NETWORK SETUP                                          |                                |  |
|--------------------------------------------------------|--------------------------------|--|
| You can configure your LAN and Internet settings here. |                                |  |
| Sav                                                    | e Settings Don't Save Settings |  |
|                                                        |                                |  |
| LAN SETTINGS                                           |                                |  |
| OHCP                                                   |                                |  |
| Static IP Client                                       |                                |  |
| IP address                                             | 192.168.0.53                   |  |
| Subnet mask                                            | 255.255.255.0                  |  |
| Default router                                         | 192.168.0.1                    |  |
| Primary DNS                                            | 192.168.0.1                    |  |
| Secondary DNS                                          | 0.0.0                          |  |
| Enable UPnP presentation                               |                                |  |
| 📃 Enable UPnP port forwarding                          | g                              |  |
| Forwarding Port                                        | 1024 Test                      |  |
| Forwarding Status                                      | UPnP forwarding is inactive    |  |
| PPPOF SETTINGS                                         |                                |  |
| Stable Blackle                                         |                                |  |
| Eriable     Disable                                    |                                |  |
| Oser Name                                              |                                |  |
| Password                                               |                                |  |
| Confirm password                                       | PPPoE is inactive              |  |
| FFFUL Status                                           |                                |  |
| нттр                                                   |                                |  |
| HTTP port                                              | 80                             |  |
| Access name for stream1                                | video 1.mjpg                   |  |
| Access name for stream2                                | video2.mjpg                    |  |
| Access name for stream3                                | video3.mjpg                    |  |
|                                                        |                                |  |
| HTTPS                                                  |                                |  |
| HTTPS port 443                                         |                                |  |

#### Abschnitt 4: Konfiguration

Enable UPnP Presentation (UPnP- Wenn Sie diese Einstellung aktivieren, kann Ihre Kamera als Präsentation aktivieren): UPnP-Gerät im Netzwerk konfiguriert werden.

Enable UPnP Port Forwarding (UPnP-Portweiterleitung aktivieren): einem UPnP-fähigen Netzwerk dem Router automatisch Portweiterleitungseinträge hinzufügen.

Enable PPPoE (PPPoE aktivieren): Aktivieren Sie diese Einstellung, wenn Ihr Netzwerk PPPoE verwendet.

User Name / Password Geben Sie den Benutzernamen und das Kennwort (Benutzername/Kennwort): Ihres PPPoE-Kontos ein. Geben Sie das Kennwort im Feld 'Confirm Password' (Kennwort bestätigen) noch einmal ein. Sie erhalten diese Informationen von Ihrem Internetdienstanbieter.

HTTP Port: Die Standard-Portnummer ist 80.

Access Name for Stream 1~3 Der Standardname lautet video#.mjpg. Dabei ist # die (Zugriffsname für Stream 1~3): Nummer des Streams.

- **HTTPS Port:** Sie können einen PC mit einem sicheren Browser verwenden, um eine Verbindung mit dem HTTPS-Port der Kamera herzustellen. Die Standard-Portnummer ist 443.
- **RTSP Port:** Die Portnummer für das RTSP-Streaming auf Mobilgeräte, wie beispielsweise Mobiltelefone oder PDA-Geräte. Die Standard-Portnummer ist 554. Sie können die Adresse eines bestimmten Streams angeben. Der Zugriff auf "live1.sdp" ist beispielsweise über "rtsp://x.x.x.v/video1.sdp" möglich. Dabei ist x.x.x.x die IP-Adresse Ihrer Kamera.

| LAN SETTINGS                |                             |   |
|-----------------------------|-----------------------------|---|
| OHCP                        |                             |   |
| Static IP Client            |                             |   |
| IP address                  | 192.168.0.53                |   |
| Subnet mask                 | 255.255.255.0               |   |
| Default router              | 192.168.0.1                 |   |
| Primary DNS                 | 192.168.0.1                 |   |
| Secondary DNS               | 0.0.0.0                     |   |
| Enable UPnP presentation    |                             |   |
| Enable UPnP port forwarding | I                           |   |
| Forwarding Port             | 1024 Test                   |   |
| Forwarding Status           | UPnP forwarding is inactive |   |
| PPPOE SETTINGS              |                             |   |
| 🔿 Enable 🍳 Disable          |                             |   |
| User Name                   |                             | 1 |
| Password                    |                             | ] |
| Confirm password            |                             | ] |
| PPPoE Status                | PPPoE is inactive.          | J |
|                             |                             |   |
| НТТР                        |                             |   |
| HTTP port                   | 80                          |   |
| Access name for stream1     | video 1.mjpg                |   |
| Access name for stream2     | video2.mjpg                 |   |
| Access name for stream3     | video3.mjpg                 |   |
|                             |                             |   |
| HTTPS                       |                             |   |
| HTTPS port 443              |                             |   |
| DTOD_                       |                             |   |
| RISP                        |                             |   |
| Authentication              | Disable 🔻                   |   |
| RTSP port                   | 554                         | 1 |
| Access name for stream1     | live1.sdp                   |   |
| Access name for stream2     | live2.sdp                   |   |
| Access name for stream3     | live3.sdp                   |   |

|                                                                   |                                                                                                    | COS SETTINGS                                                                                                    |
|-------------------------------------------------------------------|----------------------------------------------------------------------------------------------------|----------------------------------------------------------------------------------------------------|
| Enable CoS (CoS aktivieren):<br>Enable QoS (QoS aktivieren):      | Durch Aktivierung der CoS-Einstellung (Class of Service/<br>Serviceklasse) wird eine 'Best-effort'-Richtlinie ohne jegliche<br>Bandbreitenreservierung implementiert.<br>Durch Aktivierung von QoS (Quality of Service) können                                                                                                    | Enable CoS         VLAN ID       1         Live video       0         Live audio       0         Event/Alarm       0         Management       0                                                                                                    |
|                                                                   | Sie eine Richtlinie für die Datenverkehrspriorität angeben,<br>um einen verlässlichen 'Quality of Service' (Dienstgüte)<br>bei Zeiten hohen Datenaufkommens zu gewährleisten.<br>Ist die DCS-2210L selbst mit einem Router verbunden, der<br>QoS implementiert, haben die Einstellungen des Routers<br>Vorrang vor den QoS-Einstellungen der Kamera. | QOS SETTINGS         Enable QoS         Live video       0         Live audio       0         Event/Alarm       0         Management       0         IPV6                                                                                                    |
| Enable IPV6 (IPv6 aktivieren):                                    | Aktivieren Sie die IPv6-Einstellung zur Verwendung des<br>IPv6-Protokolls. Bei Aktivierung dieser Option können Sie<br>die Adresse manuell einrichten, eine optionale IP-Adresse<br>sowie einen optionalen Router und einen optionalen<br>primären DNS angeben.                                                                                      | Enable IPv6      IPv6 Information      Manually setup the IP address      Optional IP address / Prefix length      Optional default router      Optional primary DNS                                                                                                    |
| Enable Multicast for stream<br>(Multicast für Stream aktivieren): | Die DCS-2210L ermöglicht es Ihnen, jede der verfügbaren<br>Streams in Form eines Multicast über eine Gruppenadresse<br>zu senden und den TTL-Wert für jeden Stream festzulegen.<br>Geben Sie den Port und die TTL-Einstellungen ein, die Sie<br>anstelle der Standardeinstellungen verwenden möchten.                                                | MULTICAST         Image: Enable multicast for stream 1         Multicast group address       239.1.1.1         Multicast video port       6550         Multicast RTCP video port       6551         Multicast audio port       6552         Multicast RTCP audio port       6553         Multicast TTL [1~255]       64                                                                                                    |
| Enable Bonjour (Bonjour aktivieren):                              | Aktivieren Sie Bonjour, damit andere Netzwerkgeräte<br>(wie iPhones) unter Verwendung dieses Protokolls eine<br>Verbindung zu dieser Kamera herstellen können. Sie können<br>zur Identifizierung einen eigenen Bonjour-Namen für den<br>Router in dem entsprechenden Textfeld eingeben.                                                              | BONJOUR SETTINGS         Image: Setting Setting Seting Setting Setting Setting Setting Settin |

## **Dynamischer DNS (DDNS)**

DDNS (Dynamischer Domänennamenserver) hat einen DNS-Hostnamen und synchronisiert die öffentliche IP-Adresse des Modems, wenn diese geändert wurde. Für die Nutzung des DDNS-Dienstes werden Benutzername und Kennwort benötigt. Nachdem Sie Änderungen vorgenommen haben, klicken Sie auf die Schaltfläche **Save Settings** (Einstellungen speichern), um die Änderungen zu speichern.

Enable DDNS (DDNS aktivieren): Aktivieren Sie dieses Kontrollkästchen, um die DDNS-Funktion zu aktivieren.

Server Address (Serveradresse): Wählen Sie Ihren DDNS-Anbieter im Pulldown-Menü aus oder geben Sie die Adresse des Servers manuell ein.

Host Name (Host-Name): Geben Sie den Hostnamen des DDNS-Servers ein.

User Name (Benutzername): Geben Sie den Benutzernamen oder die E-Mail-Adresse für die Verbindung mit dem DDNS-Konto ein.

Password (Kennwort): Geben Sie das Kennwort für die Verbindung mit dem DDNS-Serverkonto ein.

Timeout (Zeitüberschreitung): Geben Sie die gewünschten Werte für die DNS-Zeitüberschreitung ein.

Status: Hier wird der Verbindungsstatus angegeben, der automatisch vom System bestimmt wird.

| DYNAMIC DNS                                                                                                    |                                                                                                    |                                                                                                    |
|----------------------------------------------------------------------------------------------------|----------------------------------------------------------------------------------------------------|----------------------------------------------------------------------------------------------------|
| The Dynamic DNS feat<br>(www.yourdomain.co<br>broadband Internet se<br>service, you can enter<br>address is.<br>Sign up for D-Link's Fr | ture allows you to use a doma<br>m) to access your IP camera v<br>ervice providers assign dynamic<br>your domain name to conner<br>ee DDNS service at www.DLin | in name that you have purchased<br>with a dynamically assigned IP address. Most<br>c (changing) IP addresses. By using a DDNS<br>ct to your IP camera no matter what your IP<br>kDDNS.com. |
|                                                                                                    | Save settings Do                                                                                                    | in t Save Settings                                                                                                    |
| DYNAMIC DNS SE                                                                                                    | TTING                                                                                                    |                                                                                                    |
| Enable DDNS                                                                                                    | V                                                                                                    |                                                                                                    |
| Server Address                                                                                                    | www.dlinkddns.com                                                                                                    | << www.dinkddns.com -                                                                                                    |
| Host Name                                                                                                    |                                                                                                    | Select Dynamic DNS Server                                                                                                    |
| User Name                                                                                                    |                                                                                                    | www.DynDNS.org                                                                                                    |
| Password                                                                                                    |                                                                                                    |                                                                                                    |
| Verify Password                                                                                                    |                                                                                                    |                                                                                                    |
| Timeout                                                                                                    | 24                                                                                                    | (hours)                                                                                                    |
| Status                                                                                                    | Active                                                                                                    |                                                                                                    |

## Bildeinrichtung

In diesem Abschnitt können Sie die Videobild-Einstellungen für Ihre Kamera konfigurieren. Eine Vorschau des Bildes wird im Live Video-Bereich angezeigt.

Enable Privacy Mask (Bereichsmaske Über die Einstellung der Bereichsmaske können Sie bis zu 3 IMAGE SETUP aktivieren): rechteckige Bereiche auf dem Bild der Kamera angeben, die gesperrt bzw. von den Aufnahmen und Momentaufnahmen ausgeschlossen werden sollen. Sie können auf die Maus klicken und sie über das Kamerabild ziehen, um mithilfe des Cursors einen entsprechenden Maskenbereich zu kennzeichnen. Wenn Sie mit der rechten Maustaste auf das Kamerabild klicken, werden die folgenden Menüoptionen eingeblendet: Disable All (Alle deaktivieren): Deaktiviert alle Maskenbereiche Enable All (Alle aktivieren): Aktiviert alle Maskenbereiche Mirror Flip Reset All (Alle zurücksetzen): Löscht alle Maskenbereiche Klicken Sie auf Save (Speichern), damit die Maskeneinstellung wirksam wird. Anti Flicker (Anti-Flacker): Wenn das Video flackert, aktivieren Sie diese Einstellung, um zu versuchen, das Problem zu beheben. Mirror (Spiegeln): Hiermit wird das Bild horizontal gespiegelt. Flip (Bild umdrehen): Dreht das Bild vertikal um. Wenn Sie das Bild umdrehen, empfiehlt es sich möglicherweise, auch das Spiegeln zu aktivieren.

**Power Line (Netzfrequenz):** Wählen Sie die verwendete Netzfrequenz aus, um Interferenzen oder Verzerrungen zu vermeiden.

Changes to your IP camera settings are made immediately PRIVACY MASK AREA OF VIDEO SETTING Enable Privacy Mask Setting Privacy mask: mask 3 privacy area(s) on video. 1/12/2018 - 61:17:23 -33 -22101 Click the right mouse button on the video control to show the popmenu. Press the left mouse button, drag and drop to set the privacy area. Privacy area can be enabled or disabled After you finish all privacy mask settings, click the Save button. Save IMAGE SETTINGS Anti Flicker On Of Of Off Or 0 On On Power Line 60 Hz 50 Hz White Balance Push Hold Save Exposure Mode Indoor Max Gain 24 - dB 0 -Denoise 4 -Brightness Contrast 4 -Saturation 128 -Sharpness 4 -Reset Default

| White Balance (Weißabgleich):              | Wählen Sie im Dropdown-Feld eine andere Einstellung                                                                                                    | IMAGE SETTINGS                                                                                                    |                    |
|--------------------------------------------|----------------------------------------------------------------------------------------------------|----------------------------------------------------------------------------------------------------|--------------------|
| ,                                          | für den Weißabgleich, um die Farben für verschiedene<br>Umgebungen auszugleichen. Sie haben die Wahl zwischen<br><b>Auto</b> , <b>Outdoor</b> (Außenbereich), <b>Indoor</b> (Innenbereich),<br><b>Fluorescent</b> (Fluoreszierend) und <b>Push Hold</b> (Drücken/<br>Halten).                                                                                                    | Anti Ficker © O<br>Mirror © O<br>Filo © O<br>Power Line © 6<br>White Balance Auto<br>Exposure Node Auto<br>Denoise O | 1                  |
| Exposure Mode (Belichtungsmodus):          | Hiermit ändern Sie den Belichtungsmodus. Im Dropdown-<br>Feld können Sie für die Kamera die Einstellung <b>Indoor</b><br>(Innenbereich), <b>Outdoor</b> (Außenbereich) oder <b>Night</b> (Nacht)<br>auswählen. Mit der Option <b>Moving</b> (Beweglich) können<br>Sie Objekte in Bewegung erfassen. Die Option <b>Low Noise</b><br>(Pauscharm) erstellt ein gualitativ beshwertiges Bild ohne | Brightness 4 -<br>Contrast 4 -<br>Saturation 128<br>Sharpness 4 -                                                    | •<br>Reset Default |
|                                            | Rauschen. Außerdem können Sie drei benutzerdefinierte<br>Belichtungsmodi erstellen. Mit der Option "Max Gain"<br>(Maximale Verstärkung) steuern Sie die maximale<br>Verstärkung, die angewendet wird, um das Bild aufzuhellen.                                                                                                    |                                                                                                    |                    |
| Denoise (Rauschunterdrückung):             | Mit dieser Einstellung steuern Sie das Ausmaß der auf das<br>Bild anzuwendenden Rauschunterdrückung.                                                                                                    |                                                                                                    |                    |
| Brightness (Helligkeit):                   | Wählen Sie hier die passende Einstellung für die<br>Gegenlichtkompensation bei Objekten, die von hinten<br>beleuchtet werden.                                                                                                    |                                                                                                    |                    |
| Contrast (Kontrast):                       | Mit dieser Einstellung ändern Sie die Intensität/Stärke der<br>Farbe.                                                                                                    |                                                                                                    |                    |
| Saturation (Sättigung):                    | Mit dieser Einstellung steuern Sie die Farbmenge, von<br>Graustufen zu voll gesättigt.                                                                                                    |                                                                                                    |                    |
| Sharpness (Bildschärfe):                   | Geben Sie einen Wert von 0 bis 8 an, um die Bildschärfe<br>festzulegen.                                                                                                    |                                                                                                    |                    |
| Reset Default (Standard wiederherstellen): | Klicken Sie auf diese Schaltfläche, um das Bild auf die<br>werkseitigen Standardeinstellungen zurückzusetzen.                                                                                                    |                                                                                                    |                    |

## Audio und Video

Sie können maximal zwei Videoprofile mit verschiedenen Einstellungen für Ihre Kamera konfigurieren. So können Sie unterschiedliche Profile für die Anzeige auf Ihrem Computer und auf Ihrem Mobilgerät einrichten. Außerdem können Sie die 2-Wege-Audioeinstellungen für die Kamera konfigurieren. Nachdem Sie Änderungen vorgenommen haben, klicken Sie auf die Schaltfläche **Save Settings** (Einstellungen speichern), um die Änderungen zu speichern.

Aspect ratio Stellen Sie das Seitenverhältnis für das Video auf 4:3 (Bildschirmseitenverhältnis/ (Standard) oder 16:9 (Breitbild) ein. Bildformat):

> Mode (Modus): Wählen Sie den zu verwendenden Video-Codec, MJPEG oder H.264, aus. JPEG kann für den Bildmodus ausgewählt werden.

Frame size / View window area Die Bildgröße bestimmt die Aufnahmeauflösung insgesamt, (Bildgröße/Ansichtsfensterbereich): während der Ansichtsfensterbereich sich auf die Größe des Live Video-Anzeigefensters bezieht. Wenn die Bildgröße die Live Video-Größe übersteigt, können Sie die Umgebung

mithilfe der ePTZ-Steuerungen betrachten.

- 16:9 1920x1080, 1280x720, 800x450, 640x360, 480x270, 320x176
- 4:3 1920x1080, 1280x720, 800x450, 640x360, 480x270, 320x176

Hinweis: Wenn Ansichtsfensterbereich und Bildgröße identisch sind, steht die ePTZ-Funktion nicht zur Verfügung.

Maximum frame rate (Max.Eine höhere Bildwiederholfrequenz führt zu einerBildwiederholfrequenz):gleichmäßigeren Videobewegung, erfordert aber auch mehr<br/>Bandbreite. Bei einer niedrigen Bildwiederholfrequenz ist<br/>zwar weniger Bandbreite erforderlich, die Bewegungen sind<br/>dann jedoch weniger fließend.

| AUDIO AND VIDEO                                                                 | la de la companya de la companya de la companya de la companya de la companya de la companya de la companya de                                            |
|---------------------------------------------------------------------------------|----------------------------------------------------------------------------------------------------|
| This section allows you to configu<br>different settings depending on w<br>PDA. | re the sound and video of your camera. You can configure<br>rhether you are viewing content from a PC or a Mobile Phone /                                 |
| Save                                                                            | e Settings Don't Save Settings                                                                                                    |
| VIDEO SETTINGS                                                                  |                                                                                                    |
| Aspect ratio                                                                    | Warning: Change the aspect ratio will clear           16:9 • the settings of privacy mask and preset and motion detaction.           Save         Default |
| VIDEO PROFILE 1                                                                 |                                                                                                    |
| Mode                                                                            | H.264 -                                                                                                    |
| Frame size                                                                      | 1280x720 -                                                                                                    |
| View window area                                                                | 1280x720 -                                                                                                    |
| Maximum frame rate                                                              | 25 -                                                                                                    |
| Video quality                                                                   |                                                                                                    |
| Constant bit rate                                                               | 1M *                                                                                                    |
| Fixed quality                                                                   | Excellent                                                                                                    |
| VIDEO PROFILE 2                                                                 |                                                                                                    |
| Mode                                                                            | JPEG -                                                                                                    |
| Frame size                                                                      | 800x450 *                                                                                                    |
| View window area                                                                | 640x360 *                                                                                                    |
| Maximum frame rate                                                              | 25 *                                                                                                    |
| Video quality                                                                   | Excellent -                                                                                                    |
| VIDEO PROFILE 3                                                                 |                                                                                                    |
| Mode                                                                            | MPEG4 -                                                                                                    |
| Frame size                                                                      | 640x360 *                                                                                                    |
| View window area                                                                | 640x360 *                                                                                                    |
| Maximum frame rate                                                              | 25 -                                                                                                    |
| Video quality                                                                   |                                                                                                    |
| Constant bit rate                                                               | IM *                                                                                                    |
| Fixed quality                                                                   | Docellent *                                                                                                    |
| AUDIO SETTINGS                                                                  |                                                                                                    |
| Audio in off                                                                    |                                                                                                    |
| Audio in gain level                                                             | 20d8 -                                                                                                    |
| Audio out off                                                                   |                                                                                                    |
| Audio out volume level                                                          | 10 -                                                                                                    |

|                                                          |                                                                                                    | VIDEO PROFILE 1                                                                                                    |                                                                          |
|----------------------------------------------------------|----------------------------------------------------------------------------------------------------|----------------------------------------------------------------------------------------------------|--------------------------------------------------------------------------|
| Video Quality (Videoqualität):                           | Diese Einstellung schränkt die maximale<br>Bildwiederholfrequenz ein. Sie kann mit der Option<br>'Fixed quality' (Feste Qualität) kombiniert werden, um<br>Bandbreitennutzung und Videoqualität zu optimieren. Wenn<br>eine feste Bandbreitennutzung ungeachtet der Videoqualität<br>erwünscht ist, wählen Sie die Option 'Constant bit rate' | Mode<br>Frame size<br>View windowr area<br>Maximum frame rate<br>Video quality<br>Constant bit rate<br>Fixed quality | H.264 *<br>1280x720 *<br>1280x720 *<br>25 *<br>() 1M *<br>() Excellent * |
|                                                          | (Konstante Bitrate) und dann die gewünschte Bandbreite<br>aus.                                                                                                    | VIDEO PROFILE 2<br>Mode<br>Frame size                                                                                | JPEG *<br>800x450 *                                                      |
| Constant bit rate (Konstante Bitrate):                   | Der bps-Wert (Bit pro Sekunde) wirkt sich auf die Bitrate des<br>mit der Kamera aufgenommenen Videos aus. Je höher die<br>Bitrate, desto höher die Videogualität.                                                                                                    | View window area<br>Maximum frame rate<br>Video quality                                                              | 640x360 *<br>25 *<br>Eccelent *                                          |
| Fixed quality (Feste Qualität):                          | Wählen Sie die Bildqualität, die die Kamera nach Möglichkeit<br>beibehalten soll. Eine höhere Qualitätseinstellung führt zu<br>höheren Bitraten.                                                                                                    | VIDEO PROFILE 3<br>Mode<br>Frame size<br>View window area<br>Maximum frame rate<br>Video quality                     | MPEG4 *<br>640x260 *<br>640x360 *<br>25 *                                |
| Audio in off (Audio-Eingang Aus):                        | Wenn Sie dieses Kontrollkästchen aktivieren, wird<br>Eingangsaudio stummgeschaltet.                                                                                                    | Constant bit rate<br>Fixed quality<br>AUDIO SETTINGS                                                                 | © 1M<br>® Evolent                                                        |
| Audio in gain level (Audio-Eingang<br>Verstärkungsgrad): | Mit dieser Einstellung steuern Sie den Verstärkungsgrad, der<br>auf Eingangsaudio angewendet wird, um die Lautstärke zu<br>erhöhen.                                                                                                    | Audio in off Audio in gain level Audio out off Audio out volume level                                                | 20d8 •<br>10 •                                                           |
| Audio out off (Audio-Ausgang Aus):                       | Wenn Sie dieses Kontrollkästchen aktivieren, wird<br>Ausgangsaudio stummgeschaltet.                                                                                                    | -                                                                                                    | ave Settings Don't Save Settings                                         |
| Audio out volume level (Audio-<br>Ausgang Lautstärke):   | Mit dieser Einstellung steuern Sie den Verstärkungsgrad, der<br>auf Ausgangsaudio angewendet wird, um die Lautstärke zu<br>erhöhen.                                                                                                    |                                                                                                    |                                                                          |

## Voreinstellung

Auf diesem Bildschirm können Sie voreingestellte Positionen für die ePTZ-Funktion der Kamera festlegen. Damit können Sie den Anzeigebereich der Kamera über eine gezoomte Ansicht betrachten. Mithilfe von Voreinstellungen können Sie das Sichtfeld schnell und einfach auf einen bestimmten Teil des von der Kamera erfassten Bereichs richten. Sie können auch Voreinstellungssequenzen erstellen, damit die Kameraansicht automatisch gemäß einer benutzerdefinierten Reihenfolge und zeitlichen Abfolge zwischen den verschiedenen Voreinstellungen wechselt.

Hinweis: Wenn Ansichtsfensterbereich und Bildgröße identisch sind, steht die ePTZ-Funktion nicht zur Verfügung.

Video Profile (Videoprofil): Hier wählen Sie das zu verwendende Videoprofil aus.

ePTZ Speed (ePTZ-Geschwindigkeit): Sie können einen Wert zwischen 1 und 10 wählen. 0 ist die langsamste und 10 die schnellste.

Pfeilschaltflächen und SchaltflächeMit diesen Schaltflächen gelangen Sie zu einem bestimmten<br/>für die Ausgangsposition:für die Ausgangsposition:Teil des Ansichtsbereichs, den Sie dann als Voreinstellung<br/>festlegen können. Klicken Sie auf die Schaltfläche für die<br/>Ausgangsposition, um zur Mitte des Ansichtsbereichs<br/>zurückzukehren.

Input Preset Name Geben Sie den Namen für die neue Voreinstellung ein und (Voreinstellungsnamen eingeben): klicken Sie dann auf die Schaltfläche Add (Hinzufügen), um die neue Voreinstellung zu erstellen. Wenn in der Voreinstellungsliste eine vorhandene Voreinstellung ausgewählt wurde, können Sie ihren Namen ändern, indem Sie einen neuen Namen eingeben und dann auf die Schaltfläche Rename (Umbenennen) klicken.

Preset List (Voreinstellungsliste): Klicken Sie auf dieses Dropdown-Feld, um eine Liste aller erstellten Voreinstellungen anzuzeigen. Wenn Sie eine Voreinstellung auswählen und dann auf die Schaltfläche GoTo (Richten auf) klicken, wechselt die Kameraansicht zu der jeweiligen Voreinstellung. Durch Klicken auf die Schaltfläche Remove (Entfernen) können Sie die derzeit ausgewählte Voreinstellung löschen.

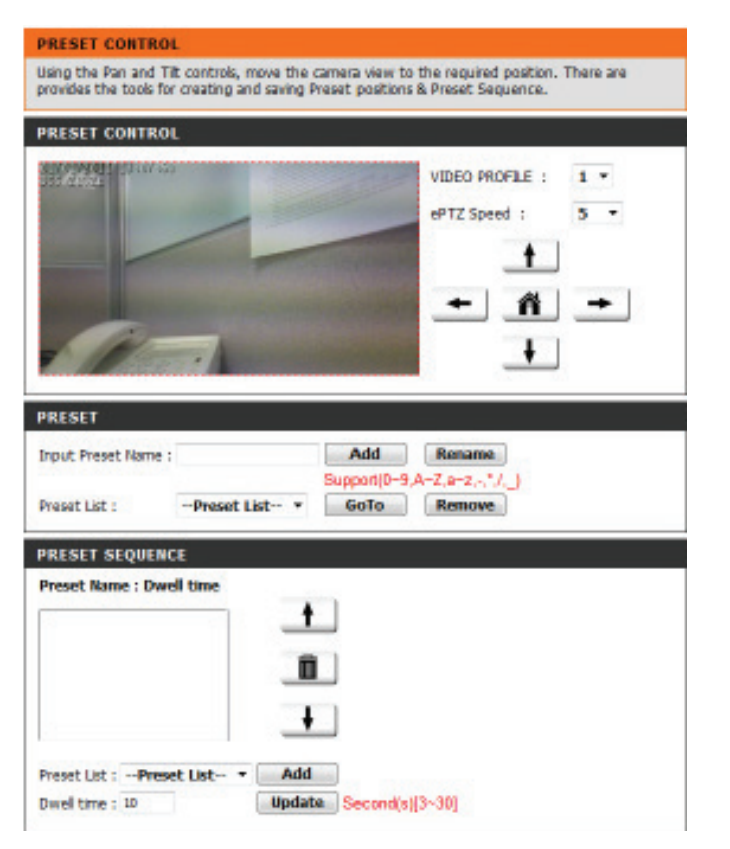

**Preset Sequence** In diesem Abschnitt können Sie eine Voreinstellungssequenz (Voreinstellungssequenz): erstellen, mit der die Kameraansicht automatisch zwischen mehreren voreingestellten Ansichten gewechselt wird.

Preset List (Voreinstellungsliste): Um der Sequenz eine Voreinstellung hinzuzufügen, wählen Sie die gewünschte Voreinstellung im Dropdown-Feld unten in diesem Fenster aus. Legen Sie dann unter Dwell time (Verweildauer) fest, wie lange die Kameraansicht an dieser Voreinstellung bleiben soll, und klicken Sie auf die Schaltfläche Add (Hinzufügen). Der Name der Voreinstellung gefolgt von der zugehörigen Verweildauer wird in der Liste angezeigt.

> Sie können die Voreinstellungen in der Sequenz neu anordnen, indem Sie eine Voreinstellung auswählen und dann auf die Pfeilschaltflächen klicken, um sie in der aktuellen Sequenz nach oben oder nach unten zu verschieben.

> Durch Klicken auf das Papierkorbsymbol wird die derzeit ausgewählte Voreinstellung aus der Sequenz entfernt.

Wenn Sie die Verweildauer einer Voreinstellung ändern möchten, wählen Sie sie in der Liste aus, geben Sie die neue Verweildauer ein und klicken Sie dann auf die Schaltfläche **Update** (Aktualisieren).

| PRESET SEQUENCE                                               |                        |  |
|---------------------------------------------------------------|------------------------|--|
| Preset Name : Dwell time                                      |                        |  |
| Pan_Sequence: 10<br>Privacy_Sequence: 10                      | +                      |  |
| Irregular_Sequence: 10<br>Work_Area: 10<br>Main_door_area: 10 | Ē                      |  |
|                                                               | ŧ                      |  |
| Preset List : Preset List                                     | - Add                  |  |
| Dwell time : 10                                               | Update Second(s)[3-30] |  |

## Bewegungserkennung

Ein Aktivieren von Video Motion (Video-Bewegung) ermöglicht Ihrer Kamera die Verwendung der Bewegungserkennungsfunktion. Dazu können Sie einen begrenzten Bewegungsbereich festlegen, um diesen zur Überwachung zu nutzen. Nachdem Sie Änderungen vorgenommen haben, klicken Sie auf die Schaltfläche Save Settings (Einstellungen speichern), um die Änderungen zu speichern.

Enable Video Motion (Video- Markieren Sie dieses Kästchen, um die Bewegungserkennung aktivieren): Bewegungserkennungsfunktion Ihrer Kamera zu aktivieren.

Enable PIR (PIR aktivieren): Markieren Sie dieses Kästchen, um den Passiv-Infrarot (PIR)-Sensor zur Bewegungserkennung zu aktivieren.

Sensitivity (Empfindlichkeit): Gibt Sie die messbare Differenz zwischen zwei aufeinander folgenden Bildern an, die eine Bewegung bedeuten würden. Geben Sie einen Wert zwischen 0 und 100 ein.

Percentage (Prozentwert): Geben Sie hier an, wie viel Bewegung im Überwachungsfenster nötig ist, damit eine Benachrichtigung ausgelöst wird. Wenn dieser Wert auf 100 % eingestellt ist, wird durch im ganzen Fenster erkannte Bewegungen eine Momentaufnahme (auch Schnappschuss genannt) ausgelöst.

Draw Motion Area Zeichnen Sie den Bewegungserkennungsbereich, indem Sie (Bewegungsbereich festlegen): die Maus im Fenster ziehen (dieser Bereich wird durch das rote Quadrat gekennzeichnet).

**Erase Motion Area** Um einen Bewegungserkennungsbereich zu löschen, klicken (Bewegungsbereich entfernen): Sie einfach auf das zugehörige rote Quadrat.

Wenn Sie mit der rechten Maustaste auf das Kamerabild klicken, werden die folgenden Menüoptionen eingeblendet:

Select All (Alle auswählen): Zeichnet einen Bewegungserkennungsbereich über den ganzen Bildschirm. Clear All (Alle löschen): Entfernt zuvor gezeichnete Bewegungserkennungsbereiche. Restore (Wiederherstellen): Stellt zuvor angegebene Bewegungserkennungsbereiche wieder her.

#### MOTION DETECTION

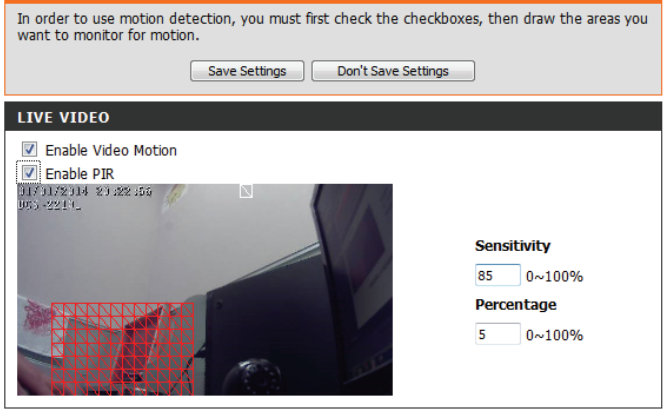

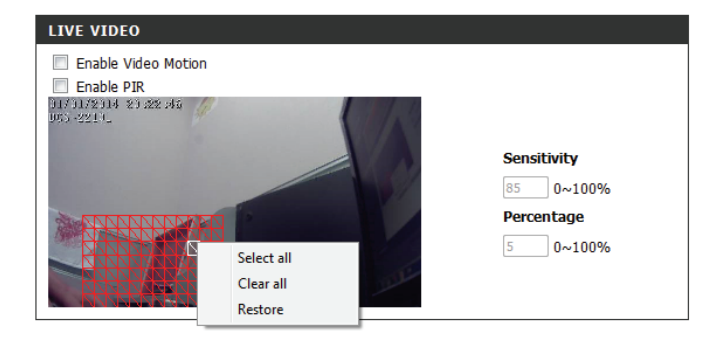

## **Uhrzeit und Datum**

In diesem Abschnitt können Sie die interne Systemuhr Ihrer Kamera automatisch oder manuell konfigurieren, aktualisieren und verwalten. Nachdem Sie Änderungen vorgenommen haben, klicken Sie auf die Schaltfläche **Save Settings** (Einstellungen speichern), um die Änderungen zu speichern.

Time Zone (Zeitzone): Wählen Sie die Zeitzone im Dropdown-Menü aus.

Enable Daylight Saving (Sommerzeit Markieren Sie dieses Kontrollkästchen, um die Sommer- bzw. aktivieren): Winterzeit zu aktivieren.

Auto Daylight Saving (Autom. Wählen Sie diese Option, damit die Kamera die Zeitumstellung): Einstellungen für die Sommerzeit bzw. Winterzeit automatisch konfigurieren kann.

Set Date and Time Manually (Datum Bei Auswahl dieser Option können Sie das Datum und und Uhrzeit manuell einstellen): die Uhrzeit für die Sommerzeit bzw. Winterzeit manuell konfigurieren.

Offset (Ausgleich): Gibt an, wie viel Zeit bei aktivierter Sommerzeit/Winterzeit hinzugefügt oder abgezogen wird.

Synchronize with NTP Server (Mit Bei Aktivierung dieser Funktion wird die Zeit automatisch NTP-Server synchronisieren): von einem NTP-Server abgerufen.

NTP-Server: NTP (Network Time Protocol) synchronisiert die DCS-2210L mit einem Zeitserver im Internet. Wählen Sie den Server, der Ihrem Standort am nächsten ist.

Set the Date and Time Manually Mit dieser Option können Sie Uhrzeit und Datum manuell (Datum und Zeit manuell einstellen): einstellen.

Copy Your Computer's Time Settings Synchronisiert die Zeitinformationen von Ihrem Computer. (Zeiteinstellungen des Computers kopieren):

| TIME AND DATE               |                                                                                                    |
|-----------------------------|----------------------------------------------------------------------------------------------------|
| You can set the current tim | e for the IP camera.                                                                                                    |
| (                           | Save Settings Don't Save Settings                                                                                                    |
| TIME CONFIGURATION          |                                                                                                    |
| Time Zone (GMT+08:00) Tai   | pei -                                                                                                    |
| Enable Daylight Saving      |                                                                                                    |
| @ Auto Daylight Sav         | ing                                                                                                    |
| Set date and time           | manually                                                                                                    |
| Offset                      | +2100 *                                                                                                    |
|                             | North Week Day of week Hour Minutes                                                                                                    |
| Start time                  | 5 * 1 * Sunday * 00 00                                                                                                    |
| End time                    | 10 * 1 * Sunday * 00 00                                                                                                    |
| AUTOMATIC TIME CON          | FIGURATION                                                                                                    |
|                             | 10000100                                                                                                    |
| Synchronize with NTP        | Server                                                                                                    |
| NTP Server                  | ntp. dime.com.tov                                                                                                    |
| SET DATE AND TIME N         | ANUALLY                                                                                                    |
| Eat data and time man       | ally solutions and the solution of the solution of the solutio |
| Year 2011 -                 | Month 1 - Day 1 -                                                                                                    |
| Hour 10 v                   | Maute 30 v Second 55 v                                                                                                    |
| 1994                        | Copy Your Computer's Time Settings                                                                                                    |
|                             |                                                                                                    |
|                             | Save Settings Don't Save Settings                                                                                                    |

## Ereigniseinrichtung

Eine typische Anwendung besteht darin, dass die DCS-2210L bei der Erkennung einer Bewegung Bilder an einen FTP-Server oder über E-Mail in Form von Benachrichtigungen sendet. Wie in der Abbildung unten gezeigt, kann ein Ereignis durch viele Quellen ausgelöst werden, wie z. B. durch die Bewegungserkennung oder durch externe digitale Eingabegeräte. Nachdem ein Ereignis ausgelöst wurde, wird eine bestimmte Aktion durchgeführt. Sie können die DCS-2210L so einrichten, dass Momentaufnahmen oder Videos an Ihre E-Mail-Adresse oder FTP-Site gesendet werden.

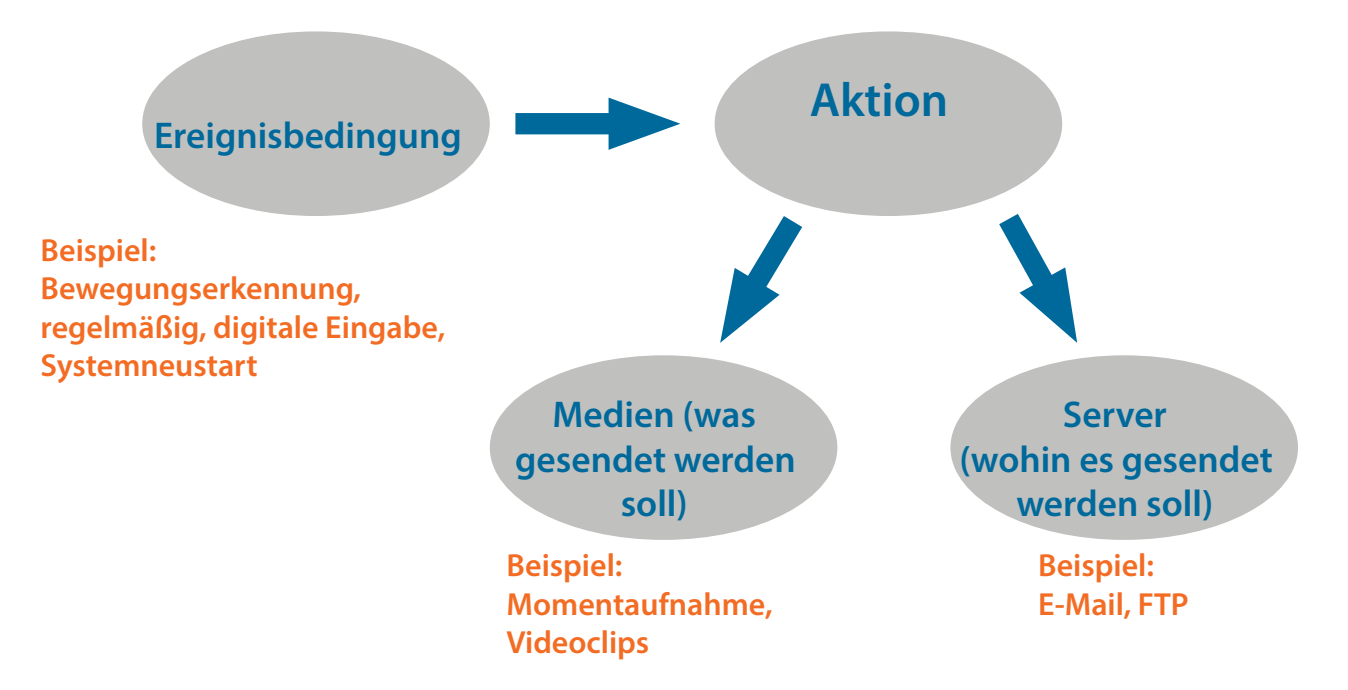

Bei der Vorbereitung zur Ereigniseinstellung (Event) ist es ratsam, zunächst die Server- und Mediaspalten zu konfigurieren, damit die DCS-2210L weiß, welche Aktion durchzuführen ist, sobald ein Auslöseimpuls aktiviert ist.

Die Seite für die Ereigniseinrichtung besteht aus vier Bereichen:

- Server
- Media (Medien)
- Event (Ereignis)
- Recording (Aufnahme)
- 1. Klicken Sie zum Hinzufügen eines neuen Elements (Ereignis, Server oder Medien) auf **Add** (Hinzufügen). Daraufhin wird ein Bildschirm eingeblendet, in dem Sie die Felder nach Bedarf aktualisieren können.
- 2. Um das ausgewählte Element (Ereignis, Server oder Medien) aus dem Pulldown-Menü zu löschen, klicken Sie auf **Delete** (Löschen).
- 3. Um ein Element zu bearbeiten, klicken Sie auf den Namen des Elements. Ein Bearbeitungsfenster wird angezeigt.

#### EVENT SETUP

There are four sections in Event Setup page. They are event, server, media and recording. Click Add to pop a window to add a new item of event, server, media or recording. Click Delete to delete the selected item from event, server, media or recording. Click on the item name to pop a window to edit it. There can be at most 2 events and 1 recording. There can be at most 5 server and 5 media configurations.

| SERVER                                                                                                    |                   |
|----------------------------------------------------------------------------------------------------|-------------------|
| Name Type Address/Location<br>Server1 Email mal.gand.net<br>Add Server1 Delete                            |                   |
| MEDIA                                                                                                    |                   |
| Media freespace: 6700KB<br>Name Type Source<br>Hadia1 Video clp Profile 1<br>Add Media1 • Delete          |                   |
| EVENT                                                                                                    |                   |
| Name Status Sun Mon Tue Wed Thu Fri Sat Time<br>Event1 OFF V V V V V V 00:00~23:59<br>Add Event1 • Delete | Trigger<br>Notion |

#### RECORDING

Name Status Sun Mon Tue Wed Thu Fri Sat Time Source Destination

#### Server hinzufügen

Sie können maximal 5 Server konfigurieren, auf denen Momentaufnahmen und/oder Videos gespeichert werden. Nachdem Sie Änderungen vorgenommen haben, klicken Sie auf die Schaltfläche **Save Settings** (Einstellungen speichern), um die Änderungen zu speichern. Sie können auf "Test" klicken, um Ihre Konfigurationen zu testen.

Server Name (Servername): Geben Sie den eindeutigen Namen des Servers ein.

- E-Mail: Geben Sie die Konfiguration für das vorgesehene E-Mail-Serverkonto ein.
  - **FTP:** Geben Sie die Konfiguration für das vorgesehene FTP-Serverkonto ein.

**Network Storage** Geben Sie ein Netzwerkspeichergerät an. Es wird lediglich (Netzwerkspeicher): ein Netzwerkspeichergerät unterstützt.

SD Card (SD-Karte): Hiermit legen Sie fest, dass die integrierte SD-Speicherkarte der Kamera verwendet wird.

| SERVER     |                                          |                     |
|------------|------------------------------------------|---------------------|
| You can se | set at most 5 different servers here for | different event.    |
|            | Test Save Settings                       | Don't Save Settings |
|            |                                          |                     |
| SERVER     | TYPE                                     |                     |
| Server Na  | lame:                                    |                     |
| Email      |                                          |                     |
|            | Sender email address                     |                     |
|            | Recipient email address                  |                     |
|            | Server address                           |                     |
|            | User name                                |                     |
|            | Password                                 |                     |
|            | Port 23                                  | 5                   |
|            | This server requires a secure co         | nnection (StartTLS) |
| © FTP      |                                          |                     |
|            | Server address                           |                     |
|            | Port 2:                                  | 1                   |
|            | User name                                |                     |
|            | Password                                 |                     |
|            | Remote folder name                       |                     |
|            | Passive mode                             |                     |
| Network    | vork storage                             |                     |
|            | Network storage location                 |                     |
|            | (for example:\\my_nas\disk\folder)       |                     |
|            | Workgroup                                |                     |
|            | User name                                |                     |
|            | Password                                 |                     |
|            | Primary WINS server                      |                     |
| ) SD Ca    | ard                                      |                     |
|            |                                          |                     |

Test Save Settings Don't Save Settings

### Medien hinzufügen

Drei Medientypen stehen zur Verfügung: **Snapshot** (Momentaufnahme), **Video Clip** (Videoclip) und **System Log** (Systemprotokoll). Nachdem Sie Änderungen vorgenommen haben, klicken Sie auf die Schaltfläche **Save Settings** (Einstellungen speichern), um die Änderungen zu speichern.

| Media Name (Medienname):                                               | Geben Sie einen eindeutigen Namen für den Medientyp ein,<br>den Sie erstellen möchten.                                                                                                    |
|------------------------------------------------------------------------|----------------------------------------------------------------------------------------------------|
| Snapshot (Momentaufnahme):                                             | Wählen Sie diese Option aus, um den Medientyp auf<br>Momentaufnahmen einzustellen.                                                                                                    |
| Source (Quelle):                                                       | Legen Sie das Videoprofil fest, das als Medienquelle<br>verwendet werden soll. Weitere Informationen zu<br>Videoprofilen finden Sie unter <b>Audio und Video (Audio und</b><br><b>Video auf Seite 35</b> ).                     |
| Send pre-event image(s) [0~4] (Vor-<br>Ereignis-Bilder senden [0~4]):  | Geben Sie an, wie viele Bilder vor dem Ereignis<br>aufgenommen werden sollen. Vor-Ereignis-Bilder sind<br>Bilder, die vor dem Schnappschuss des Hauptereignisses<br>aufgenommen werden.                                         |
| Send post-event image(s) [0~7]<br>(Nach-Ereignis-Bilder senden [0~7]): | Geben Sie an, wie viele Bilder nach dem Ereignis<br>aufgenommen werden sollen. Nach-Ereignis-Bilder sind<br>Bilder, die nach der Momentaufnahme des Hauptereignisses<br>aufgenommen werden. Sie können festlegen, dass bis zu 7 |

File name prefix (Dateinamenpräfix): Das Präfix wird dem Dateinamen hinzugefügt.

Add date and time suffix to file Markieren Sie dieses Kästchen, um Zeitinformationen als name (Datum- und Zeitsuffix dem Dateinamensuffix hinzuzufügen. Dateinamen hinzufügen):

Nach-Ereignis-Bilder aufgenommen werden.

| You can set at most 5 different media have for different event.   |
|-------------------------------------------------------------------|
| The democratic mode of the democratic for the other of the states |
| Save Settings Don't Save Settings                                 |
| MEDIA TVDE                                                        |
| HEDIA TIPE                                                        |
| Modia name:                                                       |
| Snapshot                                                          |
| Source: Profile 1 *                                               |
| Send 1 pre-event image(s) [0~4]                                   |
| Send 1 post-event image(s) [0~7]                                  |
| File Name Prefix:                                                 |
| Add date and time suffer to file name                             |
| Video Clp                                                         |
| Source: Profile 1 -                                               |
| Pre-event recording: Second(s) [0~4]                              |
| Maximum duration: Second(s) [1~100]                               |
| Maximum file size: Kbytes [100~5000]                              |
| File Name Prefix:                                                 |
| System log                                                        |
|                                                                   |

| Videoclip: | Wählen Sie diese Option aus, um den Medientyp auf |
|------------|---------------------------------------------------|
|            | Videoclips einzustellen.                          |

Source (Quelle): Legen Sie das Videoprofil fest, das als Medienquelle verwendet werden soll. Weitere Informationen zu Videoprofilen finden Sie unter Audio und Video auf Seite 35.

Pre-event recording (Aufnahme vor<br/>dem Ereignis):Hiermit legen Sie fest, wie viele Sekunden vor dem Anfang<br/>des Videoclips für das Hauptereignis die Aufnahme beginnen<br/>soll. Für die Aufnahme vor dem Ereignis können Sie maximal 4<br/>Sekunden angeben.

Maximum duration (Maximale Legen Sie hier die maximale Länge der aufzunehmenden Dauer): Videoclips fest.

Maximum file size (Maximale Legen Sie hier die Dateigröße der aufzunehmenden Videoclips Dateigröße): fest.

File name prefix (Dateinamenpräfix): Dies ist das Präfix, das dem Dateinamen der gespeicherten Videoclips hinzugefügt wird.

System log (Systemprotokoll): Wählen Sie diese Option aus, um den Medientyp auf Systemprotokolle einzustellen. Damit wird das Ereignis im Systemprotokoll der Kamera gespeichert, es werden aber keine Schnappschüsse oder Videos aufgenommen.

| ou can set at most 5 differen | it media here for different event. |  |
|-------------------------------|------------------------------------|--|
|                               | Save Settings Don't Save Settings  |  |
| AEDIA TYPE                    |                                    |  |
| Media name:                   |                                    |  |
| a Canadhat                    |                                    |  |
| Shapshot                      |                                    |  |
| Source: Prove 1 +             | 125 - 22                           |  |
| Send 1 pre-ever               | nt image(s) [0~4]                  |  |
| Sand 1 post-ave               | ent image(s) [0~7]                 |  |
| File Name Prefix:             |                                    |  |
| Add date and time             | suffic to file name                |  |
| Video Cip                     |                                    |  |
| Source: Profile 1 -           |                                    |  |
| Pre-event recording:          | Second(s) [0~4]                    |  |
| Maximum duration:             | Second(s) [1~100]                  |  |
| Maximum file size:            | Kbytes [100~5000]                  |  |
| File Name Prefix:             |                                    |  |
|                               |                                    |  |

Save Settings Don't Save Settings

### Ereignis hinzufügen

Hier können Sie bis zu 3 Ereignisse mit den entsprechenden Einstellungen erstellen und zeitlich einplanen. Nachdem Sie Änderungen vorgenommen haben, klicken Sie auf die Schaltfläche **Save Settings** (Einstellungen speichern), um die Änderungen zu speichern.

Event name (Ereignisname): Geben Sie einen Namen für das Ereignis ein.

Enable this event (Dieses Ereignis Markieren Sie dieses Kontrollkästchen, um dieses Ereignis zu aktivieren): aktivieren.

Priority (Priorität): Geben Sie die Priorität für dieses Ereignis an. Das Ereignis mit der höchsten Priorität wird zuerst ausgeführt.

Delay (Verzögerung): Geben Sie die Verzögerung ein, nach der auf das nächste Ereignis hin geprüft werden soll. Sie wird für die Ereignisse der Bewegungserkennung, der digitalen Eingabe und auch für PIR-Auslöser verwendet.

Video Motion Detection (Video-Bewegungen werden während der Live-Videoüberwachung Bewegungserkennung): erkannt. Wählen Sie das Fenster, das überwacht werden soll.

**Periodic (Regelmäßig):** Das Ereignis wird in bestimmten Zeitintervallen ausgelöst. Das Auslöserintervall wird in Minuten angegeben.

Digital input (Digitale Eingabe): Die externe Eingabe, die das Ereignis für die Kamera auslöst.

System Boot (Systemstart): Löst ein Ereignis aus, wenn das System gestartet wird.

Network Lost (Kein Netzwerk): Löst ein Ereignis aus, wenn die Netzwerkverbindung unterbrochen wird.

Passiv-Infrarot-Sensor:Löst ein Ereignis aus, wenn der PIR-Sensor sogar in dunklen<br/>Umgebungen durch die sich von bewegenden Objekten<br/>ausgesandten Strahlen aktiviert wird.<br/>Wählen Sie Always (Immer) oder geben Sie ein Zeitintervall ein.

Time (Zeit): Wählen Sie die Tage und Uhrzeiten, an denen Ereignisse erkannt werden sollen.

| EVENT                                                   |                                                                                       |
|---------------------------------------------------------|---------------------------------------------------------------------------------------|
| You can set at most 2 even<br>detection schedule at the | nts like motion detection or digital input trigger here and arrange the<br>same time. |
|                                                         | Save Settings Don't Save Settings                                                     |
|                                                         |                                                                                       |
| EVENT                                                   |                                                                                       |
| Event name:                                             |                                                                                       |
| Enable this event                                       |                                                                                       |
| Priority: normal -                                      |                                                                                       |
| Delay for 10 seconds be<br>and Passive Infrared sensor  | afore detecting next event [For motion detection and digital input<br>[]              |
| TRIGGER                                                 |                                                                                       |
| Video motion detection                                  | n                                                                                     |
| Periodic                                                |                                                                                       |
| Trigger every 1                                         | minutes                                                                               |
| Digital input                                           |                                                                                       |
| System boot                                             |                                                                                       |
| Network lost                                            |                                                                                       |
| Passive Infrared sensor                                 | r                                                                                     |
| EVENT SCHEDULE                                          |                                                                                       |
| No. No. IN.                                             | Water Witte Witte Witte                                                               |
| Time                                                    | e biz wed biz thu biz en biz sat                                                      |
| @ Alvravs                                               |                                                                                       |
| From 00                                                 | - 00 - To 23 - 59 -                                                                   |
| ACTION                                                  |                                                                                       |
| Trigger D/O for 1                                       | seconds                                                                               |
| Server1                                                 |                                                                                       |
| Attached media: Me                                      | sdel •                                                                                |
|                                                         |                                                                                       |

Trigger D/O (D/A auslösen): Wählen Sie diese Option, um die digitale Ausgabe für eine bestimmte Zeit (in Sekunden) auszulösen, wenn ein Ereignis auftritt.

Server: Geben Sie an, wo die Ereignisinformationen gespeichert werden sollen.

| venc                | name:                                                                                                    |
|---------------------|----------------------------------------------------------------------------------------------------|
| En En               | able this event                                                                                             |
| riority             | normal 💌                                                                                                    |
| oelay fi<br>and Par | or 10 seconds before detecting next event [For motion detection and digital input<br>seive infrared sensor] |
| RIGG                | ER                                                                                                    |
| e vid               | ee motion detection                                                                                         |
| O Pe                | riodic                                                                                                    |
| 1                   | Trigger every 1 minutes                                                                                     |
| © Dig               | ital input                                                                                                  |
| O Sy                | stem boot                                                                                                   |
| O Ne                | twork lost                                                                                                  |
| © Pa                | ssive Infrared sensor                                                                                       |
| VENT                | SCHEDULE                                                                                                    |
| V Su                | n 🗷 Mon 🗷 Tue 🗷 Wed 🗵 Thu 🗷 Fri 🗷 Sat                                                                       |
| lime                |                                                                                                    |
|                     | Always                                                                                                    |
|                     | From 00 * 00 * To 23 * 59 *                                                                                 |
| стю                 | 8                                                                                                    |
| Tri                 | gger D/O for 1 seconds                                                                                      |
| © Se                | rveri                                                                                                    |
| 1                   | Attached media: Media1 🔻                                                                                    |

### Aufnahme hinzufügen

Hier können Sie die Aufnahmeeinstellungen vornehmen und die Aufnahmen zeitlich planen. Nachdem Sie Änderungen vorgenommen haben, klicken Sie auf die Schaltfläche Save Settings (Einstellungen speichern), um die Änderungen zu speichern.

Recording entry name (Name des Der eindeutige Name für die Aufnahme. Aufnahmeeintrags):

Enable this recording (Diese Markieren Sie dieses Kästchen, um die Aufnahmefunktion zu Aufnahme aktivieren): aktivieren.

> Priority (Priorität): Geben Sie die Priorität für diesen Eintrag an. Der Eintrag mit der höchsten Priorität wird zuerst ausgeführt.

Source (Quelle): Die Stream-Quelle.

**Recording schedule** Dient der zeitlichen Aufnahmeplanung (Tage und Uhrzeiten). (Aufnahmezeitplan):

**Recording settings** Hier nehmen Sie die Aufnahmeeinstellungen vor. (Aufnahmeeinstellungen):

> Destination (Ziel): Wählen Sie den Ordner aus, in dem die Aufnahmedatei gespeichert werden soll.

Total cycling recording size Geben Sie einen Festplattenwert zwischen 200 MB (Gesamte Aufnahmedauer): und 2 TB für den Speicherplatz der Aufnahme ein. Die Aufnahmedaten ersetzen die ältesten Aufnahmen, sobald die gesamte Aufnahmegröße diesen Wert überschreitet. Wenn beispielsweise jede Aufnahmedatei 6 MB umfasst und die gesamte Aufnahmedurchlaufzeit ist 600 MB, dann nimmt die Kamera 100 Dateien auf dem angegebenen Speicherort (Ordner) auf und löscht dann die älteste Datei und erstellt eine neue für die zyklische Aufnahme.

> Beachten Sie, dass die Aufnahme gestoppt wird, wenn der freie Speicherplatz auf der Festplatte nicht ausreicht. Sie sollten vor dem Festlegen dieser Option sicherstellen, dass Ihre Festplatte über ausreichende Speicherkapazität verfügt. Vermeiden Sie es auch, andere Dateien im selben Ordner wie die Aufnahmedateien zu speichern.

| RECOR              | DING               |                    |                          |                        |
|--------------------|--------------------|--------------------|--------------------------|------------------------|
| You can<br>period. | setup schedule     | recording to netwo | rk storage with your spe | cify week day and time |
|                    |                    | Save Settings      | Don't Save Settings      |                        |
| RECOR              | DING               |                    |                          |                        |
| Record             | ing entry name     | 5                  |                          |                        |
| Ene                | ble this recording | 3                  |                          |                        |
| Reineller.         | normal 💌           |                    |                          |                        |
| Phone:             |                    |                    |                          |                        |

| Time      | Lik Mon Lik Tue Lik Wed Lik Thu Lik Fri Lik Sat |
|-----------|-------------------------------------------------|
|           | Always                                          |
|           | From 00 ▼ 00 ▼ To 23 ▼ 59 ▼                     |
| RECORD    | ING SETTINGS                                    |
| Destinat  | ion Nore -                                      |
| Total cyc | ing recording size: 1000 Mbytes [200~2000000]   |
| Size o    | f each file for recording: 10 * Movtes          |

Time of each file for recording: 10 \* seconds

File Name Prefix:

Save Settings Don't Save Settings **Size of each file for recording** Bei Wahl dieser Option werden Dateien auf der Grundlage (Dateigröße für jede Aufnahme): der von Ihnen angegebenen Dateigröße getrennt.

Time of each file for recording (Zeit Bei Wahl dieser Option werden Dateien auf der Grundlage jeder Aufnahme): der von Ihnen angegebenen maximalen Länge getrennt.

File Name Prefix (Dateinamenpräfix): Das Präfix wird dem Dateinamen der Aufnahmedatei(en) hinzugefügt.

| Record    | ng entry name:                      |
|-----------|-------------------------------------|
| Enal      | ble this recording                  |
| Priority: | normal 💌                            |
| Source:   | Profie 1 -                          |
| CCOR.     | DING SCHEDOLE                       |
| 🖉 Sun     | 🗷 Mon 😨 Tue 😨 Wed 🐼 Thu 🐼 Fri 🗭 Sat |
| Time      |                                     |
|           | Always                              |
|           |                                     |

| Destination | None | ٠ |
|-------------|------|---|
|             |      |   |

Total cycling recording size: 1000 Mbytes [200~2000000]

❀ Size of each file for recording: 10 ▼ Mbytes

Time of each file for recording: 10 \* seconds

File Name Prefix:

Save Settings Don't Save Settings

## **SD-Karte**

Hier können Sie die auf der SD-Karte gespeicherten Aufnahmedateien durchsuchen und verwalten.

Format SD Card (SD-Karte Klicken Sie auf diese Schaltfläche, um die SD-Karte formatieren): automatisch zu formatieren und Ordner für Bilder und Videos zu erstellen.

View Recorded Picture Wenn die Bilddateien auf der SD-Karte gespeichert sind, (Aufgenommenes Bild anzeigen): klicken Sie auf den Bildordner und wählen Sie die Bilddatei aus, die Sie anzeigen möchten.

Playback Recorded Video Wenn die Videodateien auf der SD-Karte gespeichert (Aufgenommenes Video abspielen): sind, klicken Sie auf den Video-Ordner und wählen Sie die Videodatei aus, die Sie anzeigen möchten.

> **Refresh (Aktualisieren):** Lädt die Datei- und Ordnerinformationen neu von der SD-Karte.

#### SD CARD

Here you could browse and manage the record files which stored in SD card.

| SD Card: /<br>Files per Page: 10 🔻 | Refresh |                                | SD Status : Ready<br>1 		 of 1 |
|------------------------------------|---------|--------------------------------|--------------------------------|
| Delete                             | File    | Num of files                   | Size                           |
|                                    | Picture | 8                              |                                |
|                                    | Video   | 1                              |                                |
| Format SD Card                     |         | Total:119247КВ, Used:318<br>ОК | 348KB, Free:87399KB            |

# **Erweitert** Digitale Eingabe/Ausgabe

Auf diesem Bildschirm steuern Sie das Verhalten der digitalen Eingabe- und Ausgabegeräte. Der E/A-Steckverbinder bietet die physische Schnittstelle für den digitalen Ausgang (DA) und den digitalen Eingang (DE). Über diese Schnittstelle können verschiedene externe Alarmgeräte wie IR-Sensoren und Alarm-Relais angeschlossen werden. Der digitale Eingang wird für den Anschluss externer Alarmanlagen oder Geräte genutzt und bei entsprechender Auslösung werden Bilder aufgenommen und per E-Mail gesendet. Nachdem Sie Änderungen vorgenommen haben, klicken Sie auf die Schaltfläche **Save Settings** (Einstellungen speichern), um die Änderungen zu speichern.

Select D/I or D/O Mode (DE- oder Wenn ein Ereignis ausgelöst wird, sendet die Kamera DA-Modus auswählen): ein Signal, je nach dem Typ des Geräts, das an den DE-Schaltkreis angeschlossen ist.

> N.C. bedeutet **Normally Closed** (Normal geschlossen), das heißt, dass der Schaltkreis im normalen Status geschlossen ist. Deshalb werden Ereignisse ausgelöst, wenn der Gerätestatus sich auf "Open" (Offen) ändert.

> N.O. bedeutet **Normally Open** (Normal geöffnet), das heißt, dass der Schaltkreis im normalen Status geöffnet ist. Deshalb werden Ereignisse ausgelöst, wenn der Gerätestatus sich auf "Closed" (Geschlossen) ändert.

| DI AND DO                                                                                                    |  |  |
|----------------------------------------------------------------------------------------------------|--|--|
| The I/O connector provides the physical interface for digital output (DO) and digital input (DI)<br>that is used for connecting a diversity of external alarm devices such as IR-Sensors and alarm<br>relays. |  |  |
| The digital input is used for connecting external alarm devices and once triggered images will be<br>taken and e-maied.                                                                                       |  |  |
| Save Settings Don't Save Settings                                                                                                    |  |  |
| DI AND DO                                                                                                    |  |  |
| Digital Input 1: The active state is N.O.  ; the current state detected is Normal Open                                                                                                    |  |  |
| Digital Output: The active state is N.O                                                                                                    |  |  |

## ICR und IR:

Hier können Sie die ICR- und IR-Einstellungen vornehmen. Ein ICR-Filter (Infrarot (IR)/Cut-Removable (ICR)) kann zur Steigerung der Empfindlichkeit in gering ausgeleuchteten Umgebungen abgekoppelt werden.

| Automatic (Automatisch):                         | Der Tag-/Nachtmodus stellt sich automatisch ein. In der                                                                                                    | ICR AND IR                                                                                                    |
|--------------------------------------------------|----------------------------------------------------------------------------------------------------|----------------------------------------------------------------------------------------------------|
|                                                  | Regel verwendet die Kamera den Tagmodus und wechselt<br>in den Nachtmodus, wenn es erforderlich ist. Wählen Sie den<br>gewünschten Empfindlichkeitsgrad vom Dropdown-Menü.                                         | An IR(Infrared) Cut-Removable(ICR) filter can be disengaged from the image path for increased<br>sensitivity in low light environments. The ICR filter will automatically engage depending on the<br>ambient light, allowing the camera to be effective in day/night environments.<br>1. Select the Day/Night from the radio button. The available options are Automatic, Schedule<br>mode, Day mode and Night mode.<br>2. The default value is Automatic. |
| Day Mode (Tagmodus):                             | Der Tag-Modus aktiviert den IR Cut-Filter.                                                                                                    | Light Sensor Sensitivity<br>Light sensor sensitivity has Low, Medium, and High three different levels. You may get current<br>camera light illumination by clicking Refresh button to set proper level of Light sensor sensitivity.<br>For example, when level sets at High less than 30lux. camera will switch Day & Night mode to<br>Night mode.                                                                                                    |
| Night Mode (Nachtmodus):                         | Der Nacht-Modus deaktiviert den IR Cut-Filter.                                                                                                    | IR Light<br>The built-in IR light illuminators will be activated automatically or manually so as to supplement the<br>low light situation without additional equipment.                                                                                                    |
| Schedule Mode (Zeitplanmodus):                   | Richten Sie den Tag-/Nachtmodus mithilfe eines Zeitplans<br>ein. Die Kamera geht in den Tagmodus bei Startzeit und<br>kehrt in den Nachtmodus bei Erreichen der Endzeit zurück.                                    | Save Settings Don't Save Settings  ICR  Removable IR-Cut filter trigger condition:  Automatic Sensitivity, Medium:<20lux v over 30 lux Refresh                                                                                                    |
| IR Light Control (IR-<br>Beleuchtungssteuerung): | Die Kamera kann das Infrarotlicht (IR) Ihren Präferenzen<br>entsprechend aktivieren oder deaktivieren. Diese<br>Einstellung bietet je nach Ihrer spezifischen Anwendung<br>Einstellungsoptionen für die IR-Stärke. | <ul> <li>Day mode</li> <li>Night mode</li> <li>Schedule mode</li> <li>Day mode(24hr)</li> <li>From 07 * 00 * To 18 * 00 *</li> </ul>                                                                                                    |
| Off (Aus):                                       | Das IR-Licht ist immer aus.                                                                                                    | IR LIGHT IR Light Control Medium                                                                                                    |
| On (Ein):                                        | Das IR-Licht ist immer an.                                                                                                    | <ul> <li>Off</li> <li>On</li> <li>Sync. With ICR</li> </ul>                                                                                                    |
| Sync:                                            | Das IR-Licht schaltet sich ein, wenn der ICR-Sensor<br>eingeschaltet ist.                                                                                                    | Schedule         IR Light Control On(24hr)           From 07 * 00 * To 18 * 00 *                                                                                                    |
| Schedule (Zeitplan):                             | Das IR-Licht schaltet sich ein oder aus je nach dem von Ihnen<br>unten angegebenen Zeitplan.                                                                                                    |                                                                                                    |

## HTTPS

Auf dieser Seite können Sie ein SSL-Zertifikat für den sicheren HTTPS-Zugriff auf die Kamera installieren und aktivieren. Nachdem Sie Änderungen vorgenommen haben, klicken Sie auf die Schaltfläche **Save Settings** (Einstellungen speichern), um die Änderungen zu speichern.

Enable HTTPS Secure Connection Hiermit aktivieren Sie den HTTPS-Dienst. (Sichere HTTPS-Verbindung aktivieren):

**Create Certificate Method** Wählen Sie hier aus, wie das Zertifikat erstellt werden soll. **(Erstellungsmethode des Zertifikats):** Drei Optionen stehen zur Verfügung:

- Create a self-signed certificate automatically
   (Selbstsigniertes Zertifikat automatisch erstellen)
- Create a self-signed certificate manually (Selbstsigniertes Zertifikat manuell erstellen)
- Create a certificate request and install (Zertifikat von einer Zertifizierungsstelle anfordern und installieren)

Certificate Information (Info zum Hier werden der Status und die Details des Zertifikat): Zertifikats angezeigt. Klicken Sie auf CSR Property (Zertifikatsregistrierungs-Anforderungsdetails) und Certificate Property (Zertifikatdetails), um die Details der Zertifikate anzuzeigen.

**Hinweis:** Solange HTTPS aktiviert ist, kann das Zertifikat nicht entfernt werden. Um das Zertifikat zu entfernen, müssen Sie zunächst das Kontrollkästchen **Enable HTTPS secure connection** (Sichere HTTPS-Verbindung aktivieren) deaktivieren.

| HTTPS                 |                                                 |
|-----------------------|-------------------------------------------------|
| To enable HTTPS, yo   | u have to create and install certificate first. |
|                       | Save Settings Don't Save Settings               |
| HTTPS                 |                                                 |
| Enable HTTPS se       | ecure connection                                |
| Create certificate me | thod                                            |
| Oreate self           | signed certificate automatically                |
| Create sell           | -signed certificate manually                    |
| Create cer            | tificate request and install                    |
|                       |                                                 |
| Create certificate:   | Dreate Private key existed                      |
|                       |                                                 |
|                       |                                                 |
| CERTIFICATE INF       | ORMATION                                        |
| Status                | Active                                          |
| Country               | TW                                              |
| State or province     | Taiwan                                          |
| Locality              | Tapei                                           |
| Organization          | D-Link Taiwan                                   |
| Organization Unit     | R&D Dept.                                       |
| Common Name           | www.dink.com.tw                                 |
| CSR Property          | Certificate Property Remove                     |

## Zugriffsliste

Hier können Sie Zugriffsberechtigungen für Benutzer zur Anzeige Ihrer DCS-2210L einrichten.

Allow list (Liste zugelassener Die Liste der IP-Adressen, die zum Zugriff auf die Kamera Adressen): berechtigt sind.

Start-IP-Adresse: Die Start-IP-Adresse der Geräte (wie z. B. ein Computer), die die Berechtigung haben, auf das Video der Kamera zuzugreifen.

**Hinweis:** Für beide Spalten können insgesamt sieben Listen konfiguriert werden.

End-IP-Adresse: Die End-IP-Adresse der Geräte (wie z. B. ein Computer), die die Berechtigung haben, auf das Video der Kamera zuzugreifen. Klicken Sie auf Add (Hinzufügen), um die vorgenommenen Änderungen zu speichern.

Delete allow list (Liste zugelassener Zum Entfernen der Benutzereinstellung von der Adressen löschen): Berechtigungsliste.

Deny list (Liste nicht zugelassener Die Liste der IP-Adressen, die nicht zum Zugriff auf die Adressen): Kamera berechtigt sind.

**Delete deny list (Liste nicht** Hiermit entfernen Sie die Benutzereinstellung von der Liste **zugelassener Adressen löschen):** der nicht zugelassenen Adressen.

#### **Beispiel:**

Der Adressbereich in der Liste der zugelassenen Adressen lautet 1.1.1.0 bis 192.255.255, während für die Liste der nicht zugelassenen Adressen der Adressbereich 1.1.1.0 bis 170.255.255.255 festgelegt ist. In diesem Fall können nur Benutzer mit IP-Adressen im Bereich von 171.0.0.0 bis 192.255.255.255 auf die DCS-2210L zugreifen.

| ACCESS LIST                                                           |  |               |  |
|-----------------------------------------------------------------------|--|---------------|--|
| Here you can set access permissions for users to view your IP camera. |  |               |  |
| ALLOW LIST                                                            |  |               |  |
| Start IP address<br>End IP address<br>Delete allow list               |  | Add<br>Delete |  |
| DENY LIST                                                             |  |               |  |
| Start IP address<br>End IP address<br>Delete deny list                |  | Add<br>Delete |  |

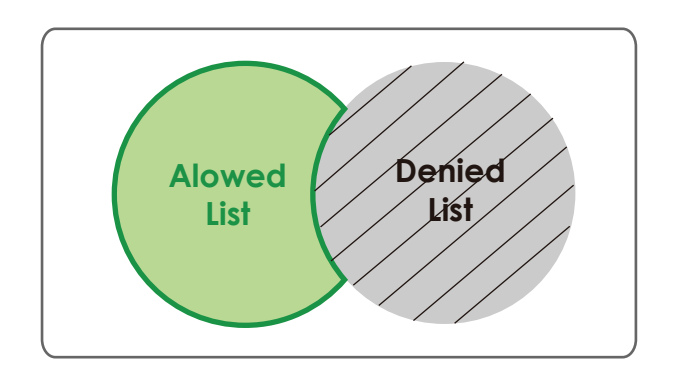

### SNMP

Bei dem SNMP (Simple Network Management Protocol) handelt es sich um ein Protokoll der Anwendungsschicht, das den Austausch von Managementinformationen zwischen Netzwerkgeräten erleichtert. Es hilft beispielsweise Netzwerkadministratoren bei der Fernverwaltung von Geräten im Netz und bei der Suche nach und dem Lösen von Netzwerkproblemen.

SNMPv1, SNMPv2c aktivieren: Zur Aktivierung von SNMPv1 und 2 wählen.

Read/Write Community (Community Geben Sie einen Namen für die schreibgeschützte mit Lese-/Schreibberechtigung): Community Ihres SNMP-Servers ein.

Read Only Community (Community Geben Sie einen Namen für die Community mit Lese-/ mit schreibgeschützter Schreibberechtigung Ihres SNMP-Servers ein. Berechtigung):

> Enable SNMPv3 (SNMPv3 Zur Aktivierung von SNMPv3 wählen. Sie müssen aktivieren): Ihren Netzwerkadminstrator um die SNMP-Authentifizierungsinformationen bitten und sie in die Felder unten eingeben.

Read/Write and Read Only Security Geben Sie in den Textfeldern die benutzerdefinierten Namen Names (Sicherheitsnamen Lesen/ für Ihre SNMP-Konten mit Lese-/Schreibberechtigung und Schreiben u. Schreibgeschützt): schreibgeschützter Berechtigung ein.

Authentifizierungstyp: Wählen Sie das für den SNMP-Datenaustausch zwischen diesem Nutzer und der lokalen SNMP-Engine verwendete Authentifizierungsprotokoll aus. SHA- und MD5-Protokolle werden unterstützt.

Authentication/Encryption PasswordGeben Sie in diesen Feldern die Authentifizierungs- und<br/>(Kennwort für Authentifizierung/<br/>Verschlüsselungskennwörter für Ihre SNMP-Konten mit<br/>Lese-/Schreibberechtigung und schreibgeschützter<br/>Berechtigung ein.

| SNMP                                                                                                    |         |  |  |
|----------------------------------------------------------------------------------------------------|---------|--|--|
| The Simple Network Management Protocol is an application layer protocol that facilitates the<br>exchange of management information between network devices. It helps network administrators<br>to remotely manage network devices and find, solve network problems with ease. |         |  |  |
| SNMP CONFIGURATION                                                                                                    |         |  |  |
| Enable SNMPv1, SNMPv2c                                                                                                    |         |  |  |
| Read/Write community                                                                                                    | private |  |  |
| Read only community                                                                                                    | public  |  |  |
| Enable SNMPv3                                                                                                    |         |  |  |
| Read/Write Security name                                                                                                    | private |  |  |
| Authentication type                                                                                                    | SHA 🔻   |  |  |
| Authentication password                                                                                                    |         |  |  |
| Encryption password                                                                                                    |         |  |  |
| Read only security name                                                                                                    | public  |  |  |
| Authentication type                                                                                                    | SHA 🔻   |  |  |
| Authentication password                                                                                                    |         |  |  |
| Encryption password                                                                                                    |         |  |  |

# Verwaltung und Wartung

## Admin

Sie können den Namen und das Administratorkennwort für die Kamera ändern sowie Benutzerkonten für den Zugriff auf die Kamera hinzufügen und verwalten. Außerdem können Sie in diesem Abschnitt einen eindeutigen Namen erstellen und die OSD-Einstellungen der Kamera konfigurieren.

| Admin Password Setting (Admin-<br>Kennworteinstellung): | Richten Sie hier ein neues Kennwort für das Konto des Administrators ein.<br>Geben Sie es erneut ein und klicken Sie auf <b>Save</b> (Speichern), damit es<br>wirksam wird.                          | ADMIN<br>Here you can change the administrator's password for your IP camera as well as add and/or delete<br>user account(s). You can configure the information, such as IP camera's name and time via this page.<br>You can also enable the OSD (On-Screen Display) feature in order to display the IP camera name and<br>time stamp for your video recordings. |
|---------------------------------------------------------|----------------------------------------------------------------------------------------------------|----------------------------------------------------------------------------------------------------|
| Add User Account (Benutzerkonto<br>hinzufügen):         | Fügen Sie hier ein neues Benutzerkonto hinzu. Klicken Sie auf <b>Add</b><br>(Hinzufügen), um Ihr Konto zu speichern.                                                                                 | ADMIN PASSWORD SETTING           New Password         32 characters maximum           Retype Password         Seve                                                                                                    |
| User Name (Benutzername):                               | Der Benutzername für das neue Konto.                                                                                                    |                                                                                                    |
| Password (Kennwort):                                    | Das Kennwort für das neue Konto.                                                                                                    | ADD USER ACCOUNT User Name 20 users maximum                                                                                                    |
| User List (Benutzerliste):                              | Hier werden alle vorhandenen Benutzerkonten angezeigt. Sie können<br>Konten aus dieser Liste löschen. Es empfiehlt sich möglicherweise jedoch<br>mindestens ein Konto als ein Gastkonto zu behalten. | New Password 32 characters maximum Retype Password Add                                                                                                    |
| IP Camera Name (IP-Kameraname):                         | Hier erstellen Sie einen eindeutigen Namen für Ihre Kamera. Dieser Name<br>wird bei der Erstellung einer Momentaufnahme oder eines Videoclips<br>dem Dateinamenpräfix hinzugefügt.                   | USER LIST<br>User Name User list   Delete                                                                                                    |
| Enable OSD (OSD aktivieren):                            | Wählen Sie diese Option aus, um die OSD-Funktion (On-Screen Display)<br>für die Kamera zu aktivieren.                                                                                                | DEVICE SETTING IP camera Name DCS-2210L 63 characters maximum IP camera Name DCS-2210L 63 characters maximum                                                                                                    |
| Label (Beschriftung):                                   | Geben Sie einen Namen für die Kamera ein. Dieser wird bei Aktivierung<br>auf der OSD angezeigt.                                                                                                    | Label DCS-2210L 30 characters maximum<br>Show Time V<br>Save                                                                                                    |
| Show time (Zeitanzeige):                                | Wählen Sie diese Option aus, damit die Zeitstempelanzeige auf dem<br>Videobildschirm aktiviert wird. Klicken Sie anschließend auf <b>Save</b><br>(Speichern).                                        | LED  On Off Save                                                                                                    |
| LED:                                                    | Sie können festlegen, ob die LED an der Kamera leuchten soll oder nicht.<br>Klicken Sie anschließend auf <b>Save</b> (Speichern).                                                                    |                                                                                                    |

## System

In diesem Abschnitt können Sie die Kamerakonfiguration sichern, wiederherstellen und zurücksetzen. Außerdem haben Sie hier die Möglichkeit, die Kamera neu zu starten.

Save To Local Hard Drive (Auf der Sie können Ihre aktuelle Kamerakonfiguration als Datei auf lokalen Festplatte speichern): Ihrem Computer speichern. Load From Local hard Drive (Von der Klicken Sie auf Browse (Durchsuchen), um eine bereits lokalen Festplatte laden): gespeicherte Konfiguration zu suchen. Klicken Sie dann auf Load Configuration (Konfiguration laden), um die vordefinierten Einstellungen für die Kamera wiederherzustellen. Restore to Factory Defaults (Auf Durch Klicken auf Restore Factory Defaults Werkseinstellungen zurücksetzen): (Werkseinstellungen wiederherstellen) können Sie die

Kamera auf die werkseitigen Einstellungen zurücksetzen.

Reboot Device (Gerät neu starten): Dadurch wird Ihre Kamera neu gestartet.

Enable Schedule Reboot Markieren Sie das Kästchen, um diese Funktion zu aktivieren, (Zeitplanmäßigen Neustart und wählen Sie die Tage und die Uhrzeiten, an denen Ihre aktivieren): DCS-2210L automatisch einen Neustart durchführen soll. Klicken Sie auf Save (Speichern), damit die Einstellung wirksam wird.

| SYSTEM                                                   |                          |  |  |  |
|----------------------------------------------------------|--------------------------|--|--|--|
| Here you may backup, restore, and reboot your IP camera. |                          |  |  |  |
| SYSTEM                                                   |                          |  |  |  |
| Save To Local Hard Drive                                 | Save Configuration       |  |  |  |
| Load From Local Hard Drive                               | Browse                   |  |  |  |
|                                                          | Losd Configuration       |  |  |  |
| Restore To Factory Defaults                              | Restore Factory Defaults |  |  |  |
| REBOOT                                                   |                          |  |  |  |
| Reboot Device                                            | Rebot Device             |  |  |  |
| Enable Schedule Reboot                                   |                          |  |  |  |
| 🗹 Sun 🗹 Mon 🗹 Tue 🗹 Wed 🕡 Thu 🕡 Fri 🗹 Sat                |                          |  |  |  |
| Time 00 v [hh:mm] Save                                   |                          |  |  |  |
|                                                          |                          |  |  |  |

## Firmware-Upgrade

Auf diesem Bildschirm wird die aktuelle Firmware-Version der Kamera angezeigt. Auf der D-Link Support-Website können Sie die aktuelle Firmware-Version feststellen.

Um ein Upgrade der Firmware Ihrer DCS-2210L durchzuführen, laden Sie sich die aktuelle Firmware-Version von der D-Link Support-Seite herunter und speichern sie auf Ihrer Festplatte. Klicken Sie auf die Schaltfläche **Browse** (Durchsuchen), um die Datei auf Ihrer lokalen Festplatte zu suchen. Wählen Sie die Datei aus und klicken Sie auf die Schaltfläche **Upload** (Hochladen), um die Aktualisierung der Firmware zu starten.

Current Firmware Version (Aktuelle Hier wird die erkannte Firmware-Version angezeigt. Firmware-Version):

Current Product Name (Aktueller Hier wird der Modellname der Kamera angezeigt. Produktname):

File Path (Dateipfad): Klicken Sie auf Browse (Durchsuchen), um die Datei (Firmware-Upgrade) auf Ihrer Festplatte zu suchen.

Upload (Hochladen): Hiermit wird die neue Firmware auf Ihre Kamera hochgeladen.

#### FIRMWARE UPGRADE

| A new firmware upgrade may be available for your IP camera. It is recommended to keep your IP<br>camera firmware up-to-date to maintain and improve the functionality and performance of your<br>internet IP camera. Click here <u>D-Link Support Page</u> to check for the latest firmware version available<br>To upgrade the firmware on your IP camera, please download and save the latest firmware version<br>from the D-Link Support Page to your local hard drive. Locate the file on your local hard drive by<br>clicking the Browse button. Once you have found and opened the file using the browse button, click<br>the "Upload" button to start the firmware upgrade. |           |  |
|----------------------------------------------------------------------------------------------------|-----------|--|
| FIRMWARE INFORMATION                                                                                                    |           |  |
| Current Firmware Version:                                                                                                    | 0.03.00   |  |
| Current Product Name:                                                                                                    | DCS-2210L |  |
| FIRMWARE UPGRADE                                                                                                    |           |  |
| File Path:                                                                                                    | Browse    |  |

# Status

# Geräteinfo

Diese Seite zeigt detaillierte Informationen zu Ihrem Gerät und der Netzwerkverbindung.

| DEVICE INFO                                                                                                    |                         |  |
|----------------------------------------------------------------------------------------------------|-------------------------|--|
| All of your network connection details are displayed on this page. The firmware version is also displayed here. |                         |  |
| INFORMATION                                                                                                    |                         |  |
| IP camera Name                                                                                                  | DCS-2210L               |  |
| Time & Date                                                                                                    | Wed Jan 1 20:32:56 2014 |  |
| Firmware Version                                                                                                | 0.03.00                 |  |
| MAC Address                                                                                                    | 0A:CA:CA:22:10:14       |  |
| IP Address                                                                                                    | 192.168.0.101           |  |
| IP Subnet Mask                                                                                                  | 255.255.255.0           |  |
| Default Gateway                                                                                                 | 192.168.0.2             |  |
| Primary DNS                                                                                                    | 192.168.0.2             |  |
| Secondary DNS                                                                                                   | 0.0.0.0                 |  |
| PPPoE                                                                                                    | Disable                 |  |
| DDNS                                                                                                    | Enable                  |  |
| Agent Version                                                                                                   | 2.0.17-b76              |  |

## Protokolle

Auf dieser Seite werden die Protokollinformationen der Kamera angezeigt. Sie können die Informationen herunterladen, indem Sie auf **Download** (Herunterladen) klicken. Durch Klicken auf **Clear** (Löschen) können Sie die gespeicherten Protokollinformationen löschen.

| CUR | RENT LOG                                                                                            |
|-----|----------------------------------------------------------------------------------------------------|
| 1.  | 2011-01-01 19:01:11 Someone Create Certificate                                                      |
| 2.  | 2011-01-01 18:47:55 admin LOGIN OK FROM 192.168.0.51                                                |
| 3.  | 2011-01-01 17:56:08 admin FROM 192.168.0.51 SET EVENT MEDIA 1 ; Name : Medial,<br>Type : Video Op   |
| 4.  | 2011-01-01 17:56:08 admin FROM 192.168.0.51 SET EVENT TYPE 1 ; Trigger : Motion<br>Detection        |
| 5.  | 2011-01-01 17:55:47 admin FROM 192.168.0.51 SET EVENT SERVER 1 ; Name :<br>Server1, Type : Email    |
| 6.  | 2011-01-01 17:55:47 admin FROM 192.168.0.51 SET EVENT TYPE 1 ; Trigger : Motion<br>Detection        |
| 7.  | 2011-01-01 17:55:47 admin FROM 192.168.0.51 SET EVENT MEDIA 1 ; Name : Media1,<br>Type : Video Clip |
| 8   | 2011-01-01 17:33:37 admin LOGIN OK FROM 192.168.0.51                                                |
| 9.  | 2011-01-01 17:32:45 SYSTEM SET IR LIGHT OFF                                                         |
| 10. | 2011-01-01 17:32:21 IP CAMERA ACQUIRE DHCP IP 192.168.0.53                                          |
| 11. | 2011-01-01 17:32:17 NETWORK RECONNECT                                                               |
| 12, | 2011-01-01 17:30:18 SYSTEM SET IR LIGHT ON                                                          |
| 13. | 2011-01-01 17:28:51 NETWORK LOSS                                                                    |
| 14. | 2011-01-01 17:28:50 SYSTEM SET IR LIGHT OFF                                                         |
| 15. | 2011-01-01 17:28:50 SYSTEM BOOTING                                                                  |
| 16. | 2011-01-01 14:51:44 SYSTEM SET IR LIGHT OFF                                                         |
| 17. | 2011-01-01 08:35:12 SYSTEM SET IR LIGHT ON                                                          |
| 18. | 2011-01-01 07:36:18 admin LOGIN OK FROM 172.17.5.125                                                |
| 19. | 2011-01-01 07:25:36 SYSTEM SET IR LIGHT OFF                                                         |
| 20, | 2011-01-01 07:25:33 IP CAMERA ACQUIRE DHCP IP 172.17.5.143                                          |

## Hilfe

Diese Seite zeigt nützliche Informationen zum Betrieb der Kamera.

| HELP                                                                                                    |
|----------------------------------------------------------------------------------------------------|
| LIVE VIDEO     SETUP     MAINTENANCE     ADVANCED     STATUS                                                                                                    |
| LIVE VIDEO                                                                                                    |
| • <u>Camera</u>                                                                                                    |
| SETUP                                                                                                    |
| Setup Wizard     Network Setup     Dynamic DNS     Image Setup     Audio and Video     Preset     Motion Detection     Time and Date     Event Setup     SD Card |
| ADVANCED                                                                                                    |
| DI and DO     ICR and IR     HTTPS     Access List     SNMP                                                                                                    |
| MAINTENANCE                                                                                                    |
| Admin <u>System</u> <u>Firmware Upgrade</u>                                                                                                    |
| STATUS                                                                                                    |
| Device Info     Log                                                                                                    |

# Spezifikationen: Digitaler Ein-/Ausgang

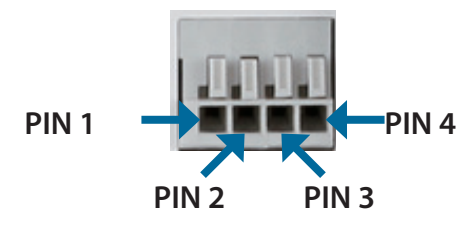

| PIN | FUNKTION                   | HINWEIS                                                                                                    |  |
|-----|----------------------------|----------------------------------------------------------------------------------------------------|--|
| 1   | Digitaler Ausgang<br>(DA)  | Verwendet einen Open-Drain-NFET-Transistor, dessen Quelle an den Erdungsanschluss (GND) der Kamera angeschlossen<br>ist. Bei Verwendung mit einem externen Relais muss als Schutz vor Spannungsschwankungen eine Diode parallel mit<br>der Last angeschlossen werden. Die maximale Last beträgt 100 mA. |  |
| 2   | Digitaler Eingang (DE)     | Wechselschalter von DE auf 5 V Gleichstrom, der durch Einstellen von NO oder NC aktiviert wird.                                                                                                    |  |
| 3   | AUSGABE 5 V<br>GLEICHSTROM | Ausgabe 5 V Gleichstrom / Max. 100 mA                                                                                                    |  |
| 4   | GND (Masse)                | GND (Masse)                                                                                                    |  |

#### Interne Stromspannung 5 V

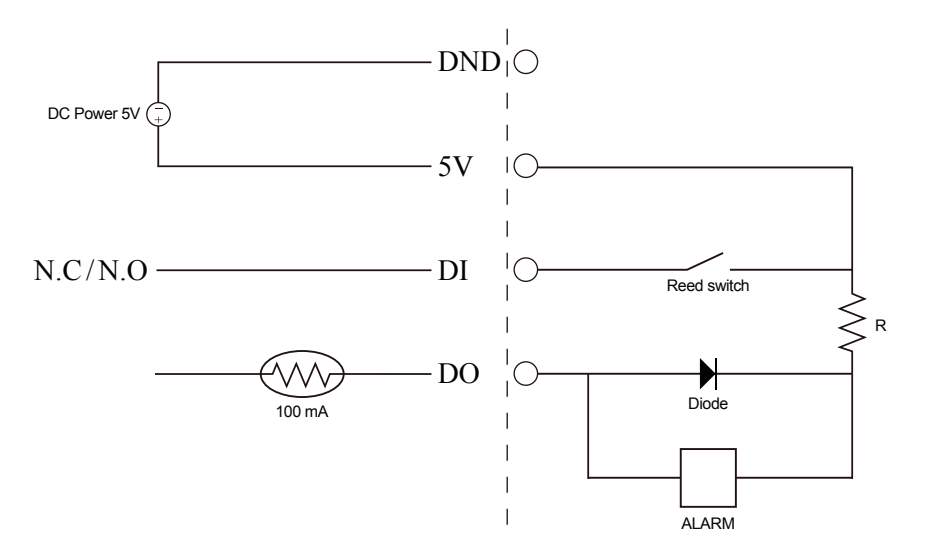

#### Externe Stromspannung 3~12 V

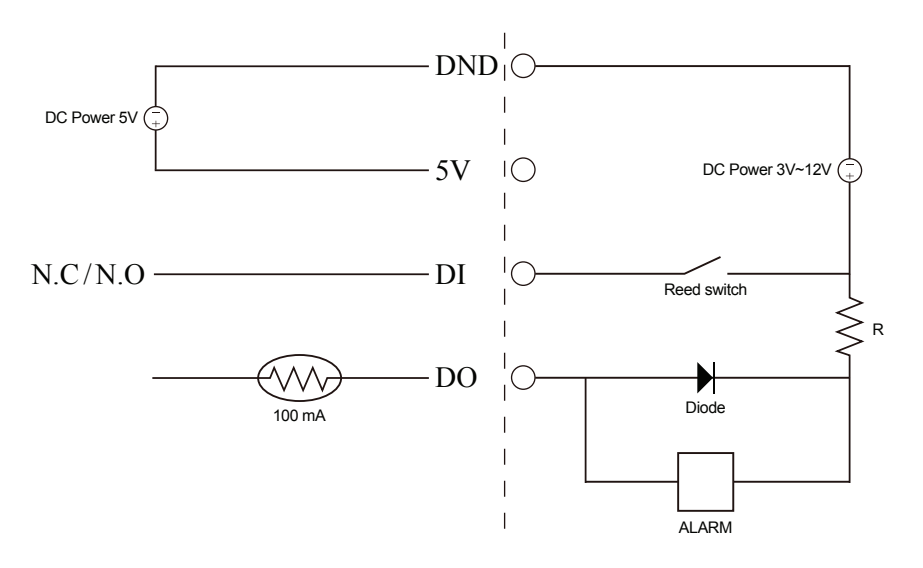

# **Technische Daten**

| Camera   | Hardwareprofil der<br>Kamera   | <ul> <li>1/2,7" CMOS-Sensor, 2 Megapixel</li> <li>5 Meter IR-Beleuchtungsdistanz</li> <li>Mindestbeleuchtung: 0 Lux mit IR LED ein</li> <li>Integriertes Infrared-Cut Removable (ICR) Filtermodul</li> <li>Integrierter PIR Sensor (5 Meter)</li> <li>Mikrofon und Lautsprecher integriert</li> <li>10x digitaler Zoom</li> </ul> | <ul> <li>Brennweite: 2,8 mm</li> <li>Blende: F1,8</li> <li>Sichtwinkel: <ul> <li>(H) 103°</li> <li>(V) 55°</li> <li>(D) 118°</li> </ul> </li> </ul>                 |
|----------|--------------------------------|----------------------------------------------------------------------------------------------------|----------------------------------------------------------------------------------------------------|
|          | Bildfunktionen                 | <ul> <li>Konfigurierbare Bildgröße, Bildqualität, Bildwiederholfrequenz<br/>und Bitrate</li> <li>Zeitstempel und Text-Overlays</li> <li>Konfigurierbare Bewegungserkennungsfenster</li> </ul>                                                                                                    | <ul> <li>Konfigurierbare Bereichsmaskenzonen</li> <li>Konfigurierbare Einstellungen für Belichtungszeit, Helligkeit,<br/>Sättigung, Kontrast und Schärfe</li> </ul> |
|          | Videokomprimierung             | <ul> <li>Gleichzeitige Komprimierung im H.264/MJPEG-Format</li> <li>H.264 Multicast Streaming</li> </ul>                                                                                                    | <ul> <li>JPEG für Standbilder</li> </ul>                                                                                                    |
|          | Videoauflösung                 | 16:9 - Bis zu 30 fps bei 1920 x 1080, 1280 x 720, 800 x 450, 640 x 360, 480 x 270                                                                                                    | 4:3 - Bis zu 30 fps bei 1440 x 1080, 1280 x 960, 1024 x 768, 800 x 600, 600 x 480, 320 x 240                                                                        |
|          | Audio-Unterstützung            | G.711, AAC                                                                                                    |                                                                                                    |
|          | Externe<br>Geräteschnittstelle | <ul> <li>10/100 BASE-T Fast Ethernet-Port</li> <li>802.3af PoE (nur DCS-2210L)</li> <li>IEEE 802.11n/b/g drahtlos mit WPS (nur DCS-2230L)</li> </ul>                                                                                                    | <ul><li>DE/DA-Port</li><li>microSD/SDHC-Karteneinschub</li></ul>                                                                                                    |
| Netzwerk | Netzwerkprotokolle             | IPv6 / IPv4<br>TCP/IP<br>UDP<br>ICMP<br>DHCP-Client<br>NTP Client (D-Link)<br>DNS Client<br>DDNS Client (D-Link)<br>SMTP Client<br>FTP Client<br>Bonjour                                                                                                    | HTTP / HTTPS<br>Samba Client<br>PPPoE<br>UPnP-Portweiterleitung<br>RTP / RTSP / RTCP<br>IP-Filterung<br>QoS<br>CoS<br>Multicast<br>IGMP<br>ONVIF-kompatibel         |
|          | Sicherheit                     | <ul><li>Administrator- und Benutzergruppen-Schutz</li><li>Kennwortauthentifizierung</li></ul>                                                                                                    | <ul> <li>HTTP- und RTSP Digest-Verschlüsselung</li> </ul>                                                                                                    |

#### Anhang B: Technische Daten

|                  | -                                                     |                                                                                                    |                                                                                                    |
|------------------|-------------------------------------------------------|----------------------------------------------------------------------------------------------------|----------------------------------------------------------------------------------------------------|
| Systemverwaltung | Systemanforderungen<br>für Web-<br>Benutzeroberfläche | <ul> <li>Betriebssystem: Microsoft Windows 8/7 (32/64-Bit)/Vista (32/64-Bit)/XP, Mac OS X 10.5 oder höher</li> </ul>                                                                                                    | <ul> <li>Browser: Internet Explorer 7, Firefox 12, Safari 7 oder<br/>höher</li> </ul>                                                                                                    |
|                  | Ereignismanagement                                    | <ul> <li>Bewegungserkennung, regelmäßig wiederkehrende<br/>Einstellungen, digitale Eingabe, Systemneustart,<br/>Netzverbindungsunterbrechung, PIR</li> <li>Ereignisbenachrichtigung und Speichern/Hochladen<br/>von Momentaufnahmen/Videoclips über E-Mail, FTP, auf<br/>Netzwerkspeicher oder SD-Karte</li> </ul> | <ul> <li>Unterstützung für mehrere SMTP- und FTP-Server</li> <li>Mehrere Ereignisbenachrichtigungen</li> <li>Mehrere Aufnahmemethoden für ein einfaches Backup</li> </ul>                      |
|                  | Fernverwaltung                                        | <ul> <li>Speichern von Momentaufnahmen/Videoclips auf lokaler<br/>Festplatte oder NAS über Webbrowser</li> </ul>                                                                                                    | <ul> <li>Zugriff auf Konfigurationsschnittstelle über<br/>Webbrowser</li> </ul>                                                                                                    |
|                  | Unterstützung für<br>Mobilgeräte                      | mydlink Mobile App für iOS und Android basierte Mobilgeräte                                                                                                    |                                                                                                    |
|                  | D-ViewCam <sup>™</sup><br>Systemanforderungen         | <ul> <li>Betriebssystem: Microsoft Windows 8/7 (32/64-Bit)/Vista (32/64-Bit)/XP</li> </ul>                                                                                                    | Protokoll: Standard TCP/IP                                                                                                    |
|                  | D-ViewCam™<br>Softwarefunktionen                      | <ul> <li>Fernverwaltung/-steuerung von bis zu 32 Kameras</li> <li>Anzeige von bis zu 32 Kameras auf einem Bildschirm</li> </ul>                                                                                                    | <ul> <li>Unterstützt alle Verwaltungsfunktionen der Web-<br/>Benutzeroberfläche</li> <li>Optionen für zeitlich eingeplante, durch Bewegungen<br/>ausgelöste oder manuelle Aufnahmen</li> </ul> |
| Allgemein        | Gewicht                                               | DCS-2210L: 80 g<br>DCS-2230L: 75 g                                                                                                    |                                                                                                    |
|                  | Externes Netzteil/<br>Stromadapter                    | Eingang: 100 - 240 V Wechselstrom, 50/60 Hz                                                                                                    | Ausgang: 5 V Gleichstrom, 1,2 A, 50/60 Hz                                                                                                    |
|                  | Stromverbrauch                                        | DCS-2210L: Max. 3,5 W<br>DCS-2230L: Max. 4 W                                                                                                    |                                                                                                    |
|                  | Temperatur                                            | Betriebstemperatur: 0 bis 40° C                                                                                                    | Lagerung: -20° bis 70° C                                                                                                    |
|                  | Luftfeuchtigkeit                                      | Betriebstemperatur: 20% bis 80%, nicht kondensierend                                                                                                    | Lagerung: 5 % bis 95 %, nicht kondensierend                                                                                                    |
|                  | Zertifizierungen                                      | CE<br>CE LVD                                                                                                    | FCC<br>C-Tick                                                                                                    |

#### Anhang B: Technische Daten

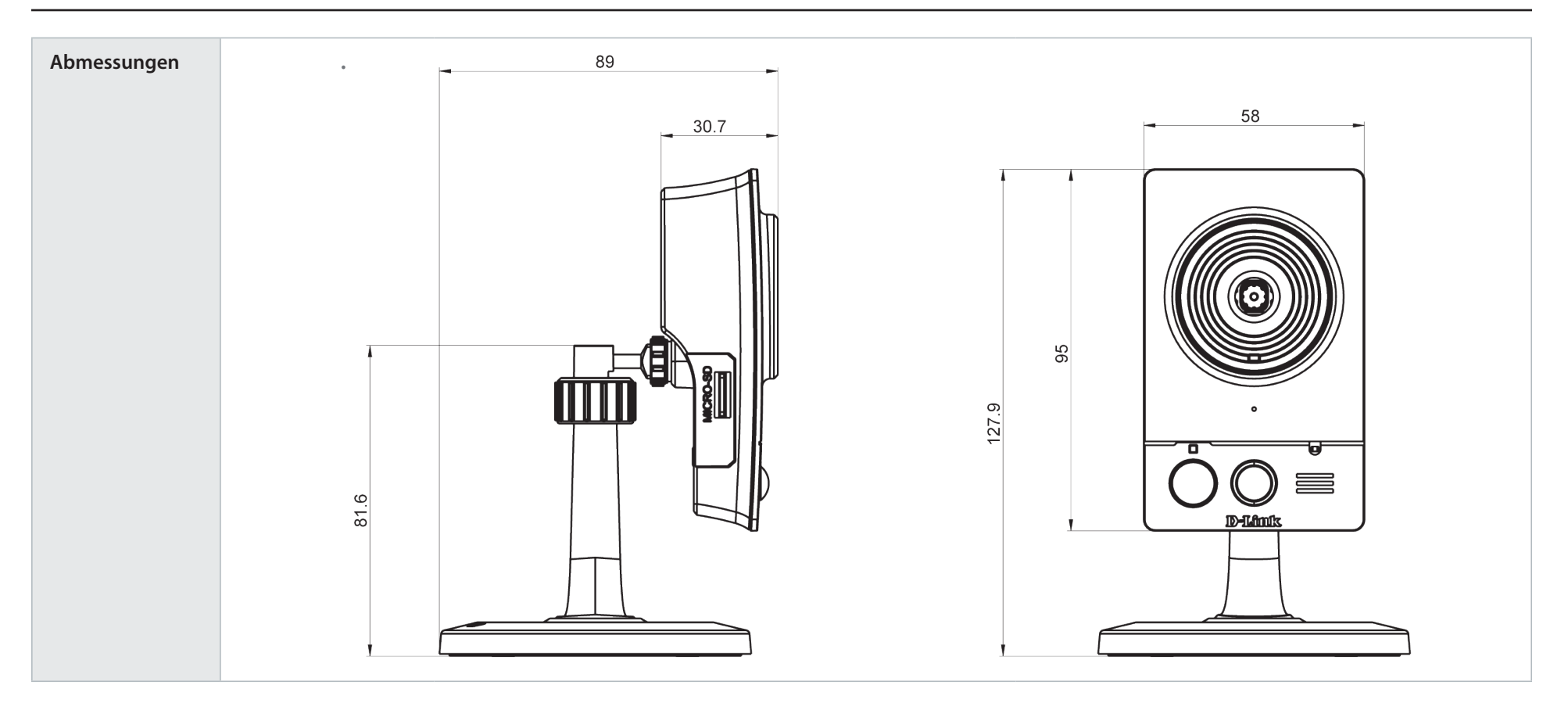

# Erklärungen zur Sicherheit

#### Hinweis zum CE-Zeichen:

Dies ist ein Klasse B-Produkt. In einem privaten Haushalt kann dieses Produkt Funkstörungen verursachen. In diesem Fall muss der Anwender ggf. entsprechende Maßnahmen treffen.

#### **FCC-Hinweis:**

Dieses Gerät wurde geprüft und stimmt mit dem Grenzbereich für ein Digitalgerät der Klasse B gemäß Teil 15 der FCC-Richtlinien überein. Diese Grenzwerte dienen zur Gewährleistung eines angemessenen Schutzes vor störenden Interferenzen im Wohnbereich. Dieses Gerät erzeugt, verwendet und strahlt Hochfrequenzenergie ab und kann bei unsachgemäßem Betrieb Funkverbindungen nachhaltig stören. Bei keiner Installation können Störungen jedoch völlig ausgeschlossen werden. Verursacht dieses Gerät schwere Störungen des Radio- oder Fernsehempfangs, was durch Einund Ausschalten des Geräts festgestellt werden kann, so versuchen Sie bitte, die Störung durch eine oder mehrere der folgenden Maßnahmen zu beheben:

• Richten Sie die Empfangsantenne neu aus oder positionieren Sie sie an einer anderen Stelle.

• Erhöhen Sie den Abstand zwischen dem Gerät und dem Receiver.

• Schließen Sie das Gerät an eine Steckdose an, die sich in einem anderen Schaltkreis befindet als die Steckdose, an die der Receiver angeschlossen ist.

• Wenden Sie sich an Ihren Händler oder an einen erfahrenen Radio-/TV-Techniker, um weitere Hilfe zu erhalten.

#### FCC-Warnhinweis:

Der Benutzer wird darauf hingewiesen, dass Eingriffe und Änderungen am Gerät, ohne das ausdrückliche Einverständnis des Herstellers oder das Einverständnis der für die Erfüllung und Einhaltung der Vorschrift verantwortlichen Partei, die Befugnis des Benutzers zum Betreiben dieses Gerätes verwirken lassen kann.

Dieses Gerät entspricht Art. 15 der FCC-Richtlinien. Der Betrieb des Geräts unterliegt den folgenden zwei Bedingungen:

(1) Dieses Gerät darf keine Funkstörungen verursachen, und (2) muss jede empfangene Funkstörung akzeptieren, einschließlich solcher, die den Betrieb auf unerwünschte Weise beeinflussen.

## WICHTIGE ANMERKUNG:

#### FCC Radiation Exposure Statement:

Dieses Gerät entspricht den von der FCC festgelegten Grenzen für Strahlenbelastungen in nicht kontrollierten Umgebungen. Verbraucher müssen die spezifischen Bedienhinweise zum Einhalten der HF-Belastung befolgen. Dieses Gerät muss mindestens 20 cm vom Anwender entfernt installiert und betrieben werden. Dieser Sender darf nicht zusammen mit einer anderen Antenne oder einem Sender aufgestellt oder betrieben werden.

Die Verfügbarkeit einiger spezifischer Kanäle und/oder Betriebsfrequenzbereiche ist landesspezifisch und werkseitig in der Firmware programmiert, um mit dem jeweiligen Zielort übereinzustimmen. Die Firmware-Einstellung kann von dem Endbenutzer nicht verändert werden. Ausführliche Gewährleistungsinformationen für Produkte, die außerhalb der USA gekauft werden, erhalten Sie bei Ihrer entsprechenden D-Link-Vertretung vor Ort.

#### Industry Canada-Ankündigung:

Dieses Gerät entspricht RSS-210 der Industry Canada-Richtlinien. Der Betrieb des Geräts unterliegt den folgenden zwei Bedingungen: (1) Dieses Gerät darf keine Funkstörungen verursachen, und (2) muss jede empfangene Funkstörung akzeptieren, einschließlich solcher, die den Betrieb auf unerwünschte Weise beeinflussen.

#### WICHTIGER HINWEIS:

#### Radiation Exposure Statement (Strahlenbelastung):

Dieses Gerät entspricht den von der IC festgelegten Grenzen für Strahlenbelastungen in nicht kontrollierten Umgebungen. Verbraucher müssen die spezifischen Bedienhinweise zum Einhalten der HF-Belastung befolgen. Dieses Gerät muss mindestens 20 cm vom Anwender entfernt installiert und betrieben werden.

Dieses Gerät wurde für den Betrieb mit einer Antenne mit max. 2 dB Verstärkung entwickelt. Antennen mit höherem Gewinn sind per Industry Canada Vorschrift strengstens verboten. Die erforderliche Antennenimpedanz beträgt 50 Ohm.